## Nokia 303 - Felhasználói kézikönyv

#### Tartalom 2

## Tartalom

| Biztonság                                    | 4  |
|----------------------------------------------|----|
|                                              |    |
| Kezdő lépések                                | 5  |
| A készülék gombjai és részei                 | 5  |
| Írás a billentyűzet használatával            | 5  |
| A SIM-kártya és az akkumulátor               |    |
| behelyezése                                  | 6  |
| A memóriakártya behelyezése                  | 9  |
| Az akkumulátor töltése                       | 10 |
| A csuklópánt felerősítése                    | 10 |
| A telefon be- vagy kikapcsolása              | 11 |
| Antennahelyek                                | 11 |
|                                              |    |
| Alapvető használat                           | 12 |
| Hozzáférési kódok                            | 12 |
| <u>A billentyűzet és a képernyő lezárása</u> | 13 |
| Erintőképernyős műveletek                    | 13 |
| Ikonok                                       | 14 |
| Névjegyek vagy képek másolása régi           |    |
| telefonunkról                                | 15 |
| Hívás, zeneszámok vagy videofájlok           |    |
| hangerejének megváltoztatása                 | 15 |
| Hivácok                                      | 16 |
| Hivás kozdeményezése                         | 16 |
|                                              | 10 |
|                                              | 16 |
| A nom fogodott bívácok                       | 10 |
| A nem rogadott mvasok                        | 16 |
| Tudnivalák az internethívásokrál             | 16 |
|                                              | 17 |
|                                              | 17 |
| Néviegyzék                                   | 18 |
| Név és telefonszám mentése                   | 18 |
| Gvorshívás használata                        | 18 |
|                                              |    |
| Szövegírás                                   | 19 |
| Szövegbeviteli funkciók                      | 19 |
| Írás a billentyűzet használatával            | 19 |
| · · · · · · · · · · · · · · · · · · ·        |    |

| Prediktív szövegbevitel            | 20        |
|------------------------------------|-----------|
| Üzonotkozolás                      | 20        |
| Uzenet küldése                     | 20        |
| Beszélgetés megtekintése           | 21        |
| lizenet gomb                       | 21        |
| Hangüzenetek meghallgatása         | 22        |
| Hangüzenet küldése                 | 22        |
| B                                  |           |
| A telefon testreszabása            | 22        |
| A Főképernyő ismertetése           | 22        |
| A Főképernyő testreszabása         | 22        |
| A telefon hangjainak testreszabása | 23        |
| Időkozolós                         | 27        |
| A dátum ás az idő baállítása       | 24        |
| <u>A udium es dz iuo bedinidsa</u> | 24        |
|                                    | 25        |
|                                    | _25       |
| Csatlakozás                        | 25        |
| Bluetooth                          | 25        |
| USB-adatkábel                      | 26        |
| Kapcsolódás WLAN-hálózathoz        | 28        |
|                                    |           |
| Zene es hang                       | 29        |
| <u>FM-radio</u>                    | 29        |
|                                    | 31        |
| Media gomb                         | 32        |
| Képek és videók                    | 32        |
| Kép készítése                      | 32        |
| Videó rögzítése                    | 32        |
| Kép vagy videó elküldése           | 32        |
|                                    |           |
| Hálózat                            | 33        |
| Tudnivalók az internetböngészőről  | 33        |
| Böngeszés az interneten            | 33        |
| Weboldal megtekintése a            | ~ (       |
| teletonkijelzo mereteben           | 34        |
| Röngészési előzmények törlése      | <u>35</u> |
| Dongeszesi elozmenyek torlese      | 30        |

| Kapcsolattartás online barátokkal    | 35  |
|--------------------------------------|-----|
| A Közösségi alkalmazás               | 35  |
|                                      |     |
| E-mail és csevegés                   | 36  |
| Az E-mail                            | 36  |
| E-mail küldése                       | 36  |
| Az e-mailek olvasása és              |     |
| megválaszolása                       | 36  |
| Csevegés alkalmazás                  | 36  |
| Csevegés barátokkal                  | 37  |
| Nokia Térképek                       | 37  |
| A Térképek alkalmazás                | 37  |
| Térképek letöltése                   | 38  |
| Jelenlegi tartózkodási helyünk       |     |
| megtekintése a térképen              | 38  |
| Hely keresése                        | 38  |
| Tartózkodási helyünk vagy egy hely   |     |
| megosztása                           | 39  |
| Gyalogos útvonal létrehozása         | 39  |
| Nokia Services                       | 40  |
| A Nokia Services elérhetősége és     | -10 |
| költségei                            | 40  |
| A Nokia Services elérése             | 40  |
|                                      |     |
| Segítség keresése                    | 40  |
| Terméktámogatás                      | 40  |
| Feliratkozás az Ötletek és Ajánlatok |     |
| szolgáltatásra                       | 40  |
| Tartsuk telefonunkat naprakészen     | 41  |
| Óviuk körnvezetünket                 | 43  |
| Energiatakarékosság                  | 43  |
| Úirahasznosítás                      | 43  |
|                                      |     |
| Termékadatok és hiztonsági           |     |

tudnivalók Tárgymutató

44

51

## Biztonság

Olvassuk el az alábbi egyszerű útmutatót. Az itt leírtak be nem tartása veszélyekkel járhat, vagy törvénysértő lehet. Bővebb információt a részletes felhasználói útmutató tartalmaz.

#### KORLÁTOZÁSSAL ÉRINTETT TERÜLETEKEN KAPCSOLJUK KI

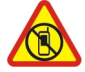

Kapcsoljuk ki a készüléket olyan helyeken, ahol annak használata tiltott, interferenciát, illetve veszélyt okozhat. Például repülőgépen, kórházakban, illetve orvosi berendezések, üzemanyag, vegyszerek vagy robbantási területek közelében. A használatot korlátozó helyeken tartsunk be minden utasítást.

#### AZ ÚTON ELSŐ A BIZTONSÁG

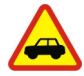

Tartsunk be minden helyi jogszabályt. Vezetés közben mindig hagyjuk szabadon kezeinket, hogy a járművet irányíthassuk. A biztonság legyen vezetés közben a legfontosabb szempont.

#### INTERFERENCIA

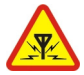

A vezeték nélküli eszközök interferencia-érzékenyek lehetnek, ami a teljesítményre kihatással lehet.

#### SZAKSZERVIZ

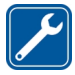

A termék üzembe helyezését és javítását csak szakember végezheti.

#### A KÉSZÜLÉKET TARTSUK SZÁRAZON

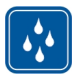

A készülék nem vízálló. Tartsuk szárazon.

#### ÓVJUK HALLÁSUNKAT

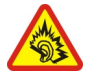

A fülhallgatót mérsékelt hangerővel használjuk, és kihangosításkor ne tegyük a készüléket a fülünkhöz, mert a hangerő nagyon nagy lehet.

## Kezdő lépések

#### A készülék gombjai és részei

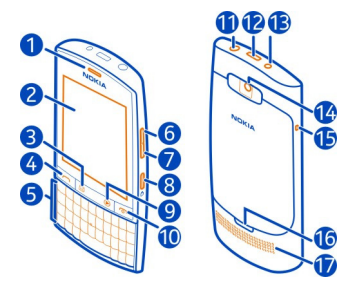

- 1 Hallgató
- 2 Érintőképernyő
- 3 Üzenet gomb
- 4 Hívás gomb
- 5 Billentyűzet
- 6 Hangerőnövelés/Nagyítás gomb
- 7 Hangerőcsökkentés/Kicsinyítés gomb
- 8 Billentyűzár gomb
- 9 Média gomb
- 10 Vége gomb/Bekapcsológomb
- 11 Nokia AV-csatlakozó (3,5 mm)
- 12 Micro-USB-csatlakozó
- 13 A töltő csatlakozója
- 14 Kameralencse. A kamera használata előtt távolítsuk el a lencsét takaró védőfóliát.
- 15 A csuklópánt tartója
- 16 A hátlap kioldóretesze
- 17 Hangszóró

#### Írás a billentyűzet használatával

A telefon teljes billentyűzettel rendelkezik.

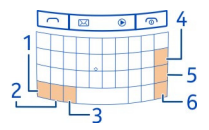

1 A Funkciógomb. A gombokon látható különleges karakterek beírásához nyomjuk meg a funkciógombot, majd nyomjuk meg a megfelelő gombot. Ha egymás után több különleges karaktert szeretnénk beírni, akkor nyomjuk le kétszer a funkciógombot. A normál nézetbe történő visszalépéshez nyomjuk meg a funkciógombot.

- 2 A Shift gomb. A kis- és a nagybetűs beviteli mód közötti váltáshoz nyomjuk meg kétszer a shift gombot. Ha kisbetűs szövegbeviteli módban egy nagybetűt szeretnénk beírni, vagy fordítva, akkor nyomjuk le a shift gombot, majd nyomjuk meg a kívánt betű gombját.
- 3 Sym gomb. A billentyűzeten nem jelölt különleges karakterek beírásához nyomjuk meg a sym gombot, majd válasszuk ki a kívánt karaktert.
- 4 X Backspace gomb. Egy karakter törléséhez nyomjuk meg a backspace gombot. Több karakter törléséhez tartsuk lenyomva a backspace gombot.
- 5 Z Enter gomb. A kurzor következő sorba vagy beviteli mezőbe állításához nyomjuk meg az enter gombot. Egyéb műveletekhez az adott helyzettől függően használható. Például a böngésző webcímmezőjében az enter gomb úgy használható, mint az Ugrás ikon.
- 6 <sup>3</sup><sub>(trl</sub> Ctrl gomb.

#### Betűváltozat beszúrása

Beírhatunk például ékezetes betűket is. Az **á** betű beírásához nyomjuk meg hosszan a sym gombot, majd nyomjuk meg többször az **A** gombot, mindaddig, amíg a kívánt betű meg nem jelenik. A betűk sorrendje és elérhetősége a kiválasztott írási nyelvtől függ.

#### A SIM-kártya és az akkumulátor behelyezése

Megjegyzés: Mielőtt levennénk az elő- és hátlapot, kapcsoljuk ki a készüléket, és csatlakoztassuk le a töltőről vagy egyéb készülékekről. Az elő- és hátlapok cseréje közben ne érjünk az elektromos alkatrészekhez. A készüléket mindig felhelyezett elő és hátlappal tároljuk és használjuk.

Fontos: A készüléket csak normál SIM-kártyával (lásd az ábrát) való használatra tervezték. A nem kompatibilis SIM-kártyák kárt okozhatnak a kártyában vagy a készülékben, és a kártyán tárolt adatok megsérülhetnek. Kérjen tájékoztatást a mobilszolgáltatótól arról, hogy mini-UICC kivágással rendelkező SIM-kártya használható-e a készülékben.

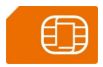

A telefon BP-3L típusú akkumulátorról üzemel. Mindig Nokia akkumulátort használjunk.

A SIM-kártya és annak érintkezői a karcolástól és hajlítástól megsérülhetnek, ezért legyünk óvatosak, amikor a kártyát kezeljük, behelyezzük vagy eltávolítjuk.

- 1 Kapcsoljuk ki a telefont.
- 2 A hátlap kioldóreteszét nyomjuk a telefon alsó része felé, majd vegyük le a fedelet.

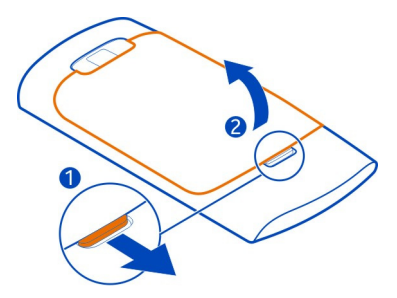

3 Vegyük ki az akkumulátort, ha az be van helyezve.

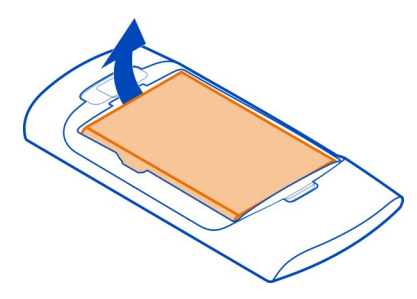

4 Emeljük fel a SIM-kártya-tartó fedelét, és ügyelve arra, hogy a SIM-kártya érintkezői lefelé nézzenek, tegyük be a SIM-kártyát a SIM-kártya-tartóba.

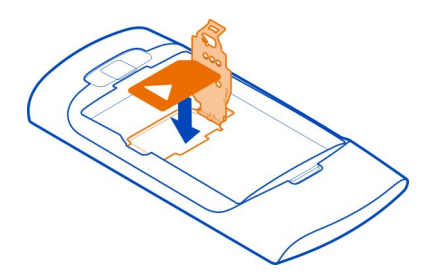

- 5 Hajtsuk le a SIM-kártya-tartó fedelét.
- 6 Ügyeljünk az akkumulátor csatlakozóira, majd helyezzük be az akkumulátort.

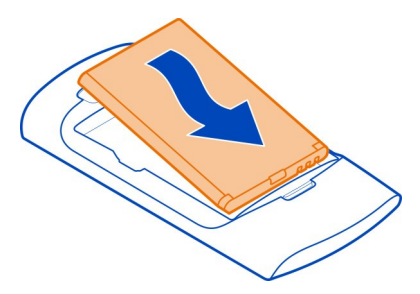

7 Irányítsuk az felső rögzítőzárakat a nyílások felé, majd nyomjuk le a fedelet, amíg az a helyére nem pattan.

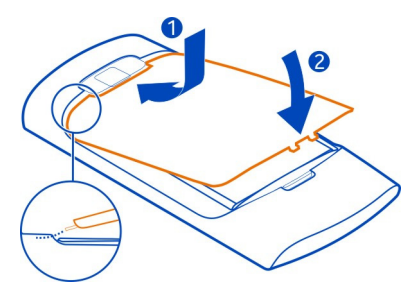

#### A SIM-kártya eltávolítása

- 1 Kapcsoljuk ki a telefont.
- 2 Vegyük le a hátlapot.
- 3 Vegyük ki az akkumulátort, ha az be van helyezve.
- 4 Emeljük fel a SIM-kártya-tartó fedelét, majd vegyük ki a SIM-kártyát.

#### A memóriakártya behelyezése

Ehhez a típusú készülékhez kizárólag a Nokia által jóváhagyott kompatibilis memóriakártyát használjunk. A nem kompatibilis kártyák kárt okozhatnak a kártyában és a készülékben egyaránt, valamint a kártyán tárolt adatok megsérülhetnek.

A telefon legfeljebb 32 GB kapacitású memóriakártyák használatát támogatja.

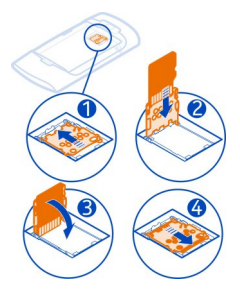

- 1 Kapcsoljuk ki a telefont, majd távolítsuk el a hátlapot és az akkumulátort.
- 2 A memóriakártya-tartó kinyitásához csúsztassuk el a tartót a rajta látható nyíl irányába. Hajtsuk fel a memóriakártya-tartót (1).
- 3 Ügyelve arra, hogy a memóriakártya érintkezői lefelé nézzenek, helyezzük be a kártyát (2).
- 4 Hajtsuk le a memóriakártya-tartót (3).
- 5 A memóriakártya-tartó lezárásához csúsztassuk vissza a tartót az eredeti helyzetébe (4).

#### A memóriakártya eltávolítása

- 1 Kapcsoljuk ki a telefont.
- 2 Vegyük le a hátlapot és vegyük ki az akkumulátort.
- 3 A memóriakártya-tartó kinyitásához csúsztassuk el a tartót a rajta látható nyíl irányába. Nyissuk ki a memóriakártya-tartót és vegyük ki a memóriakártyát.

#### Az akkumulátor töltése

A telefon akkumulátorát a gyárban részlegesen feltöltik, de a telefon első üzembe helyezése előtt azt ismét fel kell töltenünk. Ha a telefon alacsony akkumulátortöltöttségi szintet jelez, akkor kövessük az alábbi lépéseket:

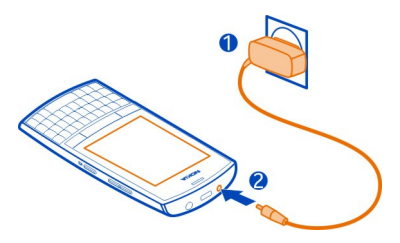

- 1 Csatlakoztassuk a töltőt egy hálózati kimenethez.
- 2 Csatlakoztassuk a töltőt a telefonhoz.
- 3 Amikor a telefon azt jelzi, hogy az akkumulátor teljesen fel van töltve, húzzuk ki a töltő csatlakozóját a telefonból, majd a fali aljzatból.

Az akkumulátort nem kell meghatározott ideig tölteni, és a telefon töltés közben is használható.

Ha az akkumulátor teljesen lemerült, lehet, hogy a töltésjelző csak néhány perc múlva jelenik meg, és addig telefonhívást sem tudunk lebonyolítani.

Ha az akkumulátort nem használtuk hosszabb ideig, akkor előfordulhat, hogy a töltés megkezdéséhez a töltőt a csatlakoztatása után ki kell húzni, majd újra csatlakoztatni kell.

#### A csuklópánt felerősítése

Távolítsuk el a hátlapot, fűzzük át a pántot a lyukon és hurkoljuk rá a csuklópántrögzítő hurokra.

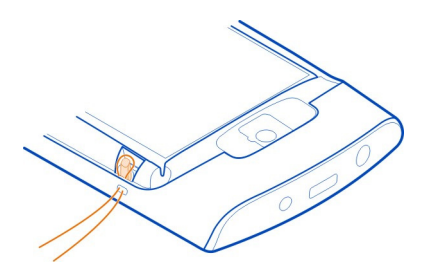

A pántot külön lehet beszerezni.

#### A telefon be- vagy kikapcsolása

Nyomjuk meg hosszan a bekapcsológombot 6, amíg a telefon rezegni nem kezd.

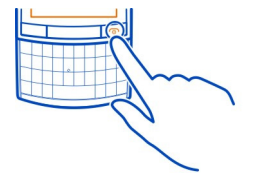

Lehet, hogy a telefon kéri a konfigurálási beállítások letöltését a hálózatüzemeltetőtől (hálózati szolgáltatás). E hálózati szolgáltatással kapcsolatos további tájékoztatásért forduljunk a hálózatüzemeltetőhöz.

#### Antennahelyek

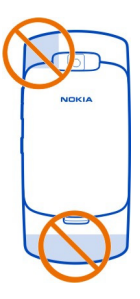

Az antenna területe ki van jelölve.

Ne érintsük meg fölöslegesen az antennaterületet, amikor az antennát használjuk. Az antenna megérintése hatással van a rádiókommunikáció minőségére, és csökkentheti az akkumulátor élettartamát, mivel magasabb energiaszinten való működést okoz.

| Alapvető használat            |                                                                                                    |  |  |
|-------------------------------|----------------------------------------------------------------------------------------------------|--|--|
| Hozzáférési kódok             |                                                                                                    |  |  |
| PIN- vagy PIN2-kód            | Ezek megvédik a SIM-kártyát a jogosulatlan használattól,<br>illetve néhány funkció használatához lehetnek szükségesek                                                                                             |  |  |
| (+ 0 Szanjegy)                | Beállíthatjuk, hogy a telefon bekapcsoláskor kérje a PIN-<br>kódot.                                                                                                    |  |  |
|                               | Ha a kódot nem kaptuk meg a SIM-kártyával vagy elfelejtettük,<br>akkor forduljunk a szolgáltatóhoz.                                                                                                    |  |  |
|                               | Ha egymás után háromszor hibásan adjuk meg a kódot, akkor<br>a kód blokkolásának feloldásához a PUK- vagy PUK2-kódra<br>lesz szükségünk.                                                                          |  |  |
| PUK- vagy PUK2-<br>kód        | A PIN-kód vagy a PIN2-kód blokkolásának feloldásához<br>használatosak.                                                                                                    |  |  |
| (8 számjegy)                  | Ha a kódokat nem kaptuk meg a SIM-kártyához, akkor<br>forduljunk a szolgáltatóhoz.                                                                                                    |  |  |
| IMEI-szám<br>(15 számjegy)    | Ez a szám hálózatban az érvényes telefonok azonosítására<br>szolgál. Ezenkívül a szám például felhasználható ellopott<br>telefonok blokkolására is.                                                               |  |  |
|                               | Az IMEI-szám megtekintéséhez nyomjuk meg a <b>*#06#</b><br>billentyűket.                                                                                                    |  |  |
| Lezárókód<br>(biztopcági kód) | Ez megakadályozza a telefon jogosulatlan használatát.                                                                                                    |  |  |
| (legalább 5                   | Beállíthatjuk, hogy a telefon kérje a megadott lezárókódot. Az<br>alapértelmezett biztonsági kód az 12345.                                                                                                    |  |  |
| szanijegy)                    | A kódot tartsuk titokban és a telefontól távol, biztonságos<br>helyen.                                                                                                    |  |  |
|                               | Ha elfelejtettük a kódot és a telefon zárolódik, akkor a<br>készülék feloldását csak szervizben lehet elvégezni. Ezért<br>esetleg fizetnünk kell, valamint a telefonon tárolt összes<br>személyes adat törlődhet. |  |  |

További tájékoztatásért forduljunk a Nokia Care ügyfélszolgálathoz vagy a telefon forgalmazójához.

#### A billentyűzet és a képernyő lezárása

Ha szeretnénk elkerülni, hogy a táskánkban vagy zsebünkben lévő telefonunkról véletlenül hívást indítsunk, zárjuk le a telefon billentyűzetét és képernyőjét.

Nyomjuk meg a billentyűzár gombot.

#### A billentyűzet és a kijelző lezárásának feloldása

Nyomjuk meg a billentyűzár gombot, majd válasszuk a Kiold lehetőséget.

#### Érintőképernyős műveletek

Az érintőképernyős felhasználói felület használatához érintsük meg vagy érintsük meg hosszan az érintőképernyőt.

#### Alkalmazás vagy más képernyőelem megnyitása

Érintsük meg az alkalmazást vagy elemet.

#### Egy adott elemhez kapcsolódó opciók megtekintése

Érintsük meg és tartsuk kijelölve a kívánt elemet. Megjelenik a kapcsolódó opciókat tartalmazó előugró menü.

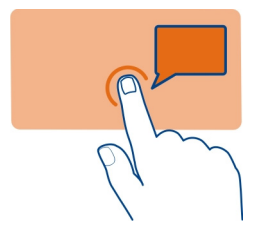

#### Görgetés listában vagy menüben

Helyezzük ujjunkat a képernyőre, csúsztassuk gyorsan felfelé vagy lefelé, majd emeljük fel. A képernyő tartalma továbbgördül ujjunk csúsztatási sebességétől és irányától függően. A gördülő lista valamelyik elemének kiválasztásához és a mozgás leállításához érintsük meg a kívánt elemet.

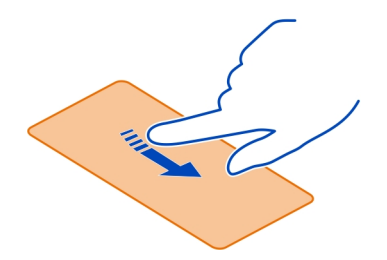

#### Lapozás

Helyezzük az egyik ujjunkat a képernyőre, és határozottan húzzuk a kívánt irányba.

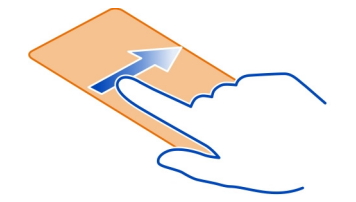

Például képek megtekintésekor a következő kép megjelenítéséhez húzzuk az ujjunkat balra. A képek gyors böngészéséhez ujjunkat gyorsan húzzuk végig a képernyőn, majd az indexképek között lapozzunk balra vagy jobbra.

| Ikonok    |                                                                       |
|-----------|-----------------------------------------------------------------------|
|           | Olyanatian üzeneteinkyennek                                           |
|           | Ovasatian uzeneteink vannak.                                          |
| $\square$ | El nem küldött, megszakított vagy sikertelen üzeneteink vannak.       |
|           | A készülék billentyűzete le van zárva.                                |
| 32        | A telefon nem cseng bejövő híváskor vagy szöveges üzenet érkezésekor. |
| 2         | Ébresztés van beállítva.                                              |
| 🕞 vagy 🗄  | A telefon GPRS- vagy EGPRS-hálózatra van regisztrálva.                |
| 🜀 vagy 🔳  | Aktív GPRS- vagy EGPRS-kapcsolat van folyamatban.                     |
| 🖉 vagy ℤ  | A GPRS- vagy EGPRS-kapcsolat fel van függesztve (tartásban van).      |
| 3<br>G    | A telefon 3G (UMTS) hálózathoz csatlakozik.                           |
| 🗗 vagy 🔝  | A telefon 3.5G (HSDPA) hálózathoz csatlakozik.                        |
| \$3       | A Bluetooth-szolgáltatás be van kapcsolva.                            |
| •1)))     | A WLAN be van kapcsolva.                                              |

C

Ha két telefonvonalunk van. a második vonal az aktív. Minden bejövő hívás át van irányítva egy másik telefonszámra. Az aktív üzemmód időzítve van. A telefonhoz fülhallgató van csatlakoztatva. A telefon USB-kábellel egy másik eszközhöz csatlakozik.

#### Névjegyek vagy képek másolása régi telefonunkról

Szeretnénk előző kompatibilis Nokia telefonunkról különféle tartalmakat átmásolni és úi telefonunkat minél előbb használatba venni? Az új telefonunkra ingyenesen másolhatunk például névjegyeket, naptárjegyzeteket és képeket.

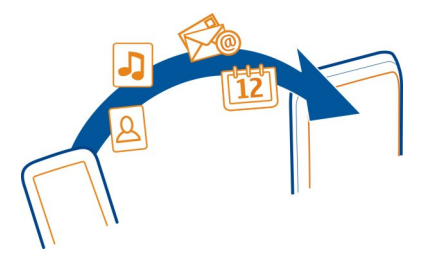

- Mindkét telefonon aktiváliuk a Bluetooth-kapcsolatot. 1 Válasszuk a Menü > Beállítások > Kapcsolatok > Bluetooth és az Be lehetőséget.
- Válasszuk a Menü > Beállítások > Szink. és bizt. m. lehetőséget. 2
- 3 Válasszuk a Telefonváltó > Másolás erre lehetőséget.
- 4 Válasszuk ki a másolni kívánt tartalmat, majd a Kész lehetőséget.
- 5 Válasszuk ki az előző telefont a listából.
- 6 Ha a másik telefon biztonsági kódot kér, adjuk meg azt. Az olyan biztonsági kódot, amelyet mi magunk adhatunk meg, mindkét telefonon be kell írni. Egyes telefonok nem módosítható biztonsági kódot használnak. További információ a másik telefon felhasználói útmutatóiában található.

A biztonsági kód mindig csak az adott kapcsolathoz érvényes.

7 Ha a rendszer kéri, engedélyezzük a kapcsolatot és hagyjuk jóvá a másolási kéréseket.

#### Hívás, zeneszámok vagy videofájlok hangerejének megváltoztatása

Használjuk a hangerőszabályzó gombokat.

A beépített hangszóró lehetővé teszi, hogy a telefont úgy is tudjuk használni, hogy azt ne kelljen közvetlenül a fülünkhöz tartani.

#### A hangszóró hívás közbeni bekapcsolása

Válasszuk a Hangsz. lehetőséget.

### Hívások

#### Hívás kezdeményezése

- A Főképernyőn írjuk be a telefonszámot.
   Szám törléséhez válasszuk a Töröl lehetőséget.
   A nemzetközi hívásokhoz használt + karakter beírásához nyomjuk meg a + gombot.
- 2 Hívás kezdeményezéséhez nyomjuk meg a hívás gombot.
- 3 A hívás befejezéséhez nyomjuk meg a vége gombot.

**Tipp:** Ha egy telefonszámot a virtuális billentyűzeten szeretnénk beírni, nyomjuk meg a Hívás gombot, majd válasszuk a **Tárcsázó** lehetőséget.

#### A legutóbb tárcsázott telefonszám felhívása

Megpróbáltunk valakit felhívni, de nem vette fel? Az újbóli hívás egyszerű.

- 1 A Főképernyőn nyomjuk meg a hívás gombot.
- 2 Lépjünk a telefonszámhoz, majd nyomjuk meg a hívás gombot.

#### A nem fogadott hívások megtekintése

Szeretnénk megnézni, kitől érkezett nem fogadott hívásunk?

A kezdőképernyőn válassza a Megnéz lehetőséget. A hívó neve megjelenik, ha szerepel a készülék névjegyzékében.

A nem fogadott és beérkező hívásokról csak a hálózati szolgáltatás hatókörzetén belül készül napló, amennyiben azt a hálózat támogatja és a telefon be van kapcsolva.

#### Névjegy vagy telefonszám visszahívása

Lapozzunk a partner nevéhez vagy telefonszámához, és nyomjuk meg a hívás gombot.

#### A nem fogadott hívások későbbi megtekintése

Válasszuk a Menü > Névjegyzék > Napló és a Nem f. hívások lehetőséget.

#### Tudnivalók az internethívásokról

Interneten keresztül hívásokat kezdeményezhetünk és fogadhatunk (hálózati szolgáltatás). Internethívásokat számítógépek között, mobiltelefonok között,

valamint egy Voice over Internet Protocol (VoIP)-eszköz és egy hagyományos telefon között lehet lebonyolítani.

Néhány internethívás-szolgáltató ingyenes internetes hívást tesz lehetővé. A szolgáltatás elérhetőségével és díjaival kapcsolatban az internethívás-szolgáltatótól kaphatunk további felvilágosítást.

A VoIP vagy az egyéb szolgáltatások használata egyes országokban korlátozott lehet. További információkért forduljunk a telefon forgalmazójához, a szolgáltatóhoz vagy a helyi hatóságokhoz.

Internethívás kezdeményezéséhez vagy fogadásához egy WLAN- vagy 3G-hálózat szolgáltatási területén kell tartózkodnunk és be kell jelentkeznünk egy internethívás-szolgáltatásba.

Ha internethívások lebonyolításához 3G-hálózatot kívánunk használni, ellenőrizzük, hogy szolgáltatónk a 3G-hálózatban támogatja-e az internethívásokat. Költségcsökkentési célból javasoljuk átalánydíjas díjcsomagok használatát.

**Tipp:** Ha nincs olyan átalánydíjas internet-előfizetésünk, amely nagy mennyiségű adatok letöltését tenné lehetővé, akkor internethívások esetén csökkenthetjük adatátviteli költségeinket, ha WLAN-hálózaton keresztül kapcsolódunk az internethez.

#### Internethívás kezdeményezése

Ha bejelentkeztünk egy internethívás-szolgáltatásra, internethívásokat kezdeményezhetünk.

A Int.tel.-beá. var. segítséget nyújt a fiók beállításában. A varázsló elindítása előtt készítsük elő az internethívás-szolgáltatótól kapott fiókadatokat.

#### Az internetes telefonálási fiók létrehozása.

- 1 Győződjünk meg arról, hogy érvényes SIM-kártyát helyeztünk-e be, valamint hogy a telefon csatlakoztatva van-e WLAN- vagy 3G-hálózathoz.
- 2 Válasszuk a Menü > Beállítások és az Kapcsolatok > Internettelefon lehetőséget.
- 3 Válasszuk a Csatlakoz., majd kövessük a telefonon megjelenő utasításokat.

A varázsló befejeződése után fiókunk megjelenik a fiókok listájában.

Ha az internetes telefonálási beállítások nem működnek, forduljunk a szolgáltatóhoz.

#### Partner felhívása

- 1 Válasszuk a Menü > Névjegyzék és az Nevek lehetőséget.
- 2 Válasszuk ki a névjegyet, majd az Internethívás lehetőséget.

#### Telefonszám felhívása

Írjuk be a telefonszámot, majd válasszuk az Opciók > Internethívás lehetőséget.

Segélyhívások csak mobilhálózaton keresztül kezdeményezhetők.

## Névjegyzék

#### Név és telefonszám mentése

Válasszuk a Menü > Névjegyzék lehetőséget.

Válasszuk az Új hozzáadása lehetőséget, majd írjuk be a telefonszámot és a nevet.

#### Partner adatainak hozzáadása vagy szerkesztése

- 1 Válasszuk a Nevek lehetőséget, majd egy névjegyet.
- 2 Válasszuk az Opciók > Adat hozzáadása lehetőséget.

Tipp: Ha egy névjegyhez csengőhangot vagy képet szeretnénk hozzáadni, válasszuk ki a megfelelő névjegyet, majd az Opciók > Adat hozzáadása > Multimédia lehetőséget.

#### Gyorshívás használata

A gyorshívás funkció használatával egyszerűen hívhatjuk barátainkat és családtagjainkat, ha a leggyakrabban használt telefonszámokat a telefon számgombjaihoz rendeljük.

Válasszuk a Menü > Névjegyzék > Gyorshívások lehetőséget.

#### Telefonszám hozzárendelése számgombhoz

- 1 Válasszuk ki a kívánt számgombot. Az 1-es gomb a hangpostafiók számára van fenntartva.
- 2 Írjuk be a számot, vagy keressük meg a kívánt névjegyet.

#### Egy számgombhoz rendelt telefonszám törlése vagy módosítása

Válasszuk ki és tartsuk lenyomva a számgombot, majd válasszuk az előugró menü Törlés vagy Módosítás elemét.

#### Hívás kezdeményezése

A Főképernyőn nyomjuk meg és tartsuk lenyomva a megfelelő számgombot.

#### Gyorshívás kikapcsolása

Válasszuk a Menü > Beállítások és az Hívás > Gyorshívás > Ki lehetőséget.

## Szövegírás

#### Szövegbeviteli funkciók

A telefonon több funkció is elérhető, amelyek segítségével könnyen és hatékonyan írhatunk szövegeket a szövegszerkesztőben. A szövegszerkesztő megnyitásának egyik módja, hogy kiválasztjuk a Menü > Üzenetek, majd az Üz. létrehozása lehetőséget.

#### Írás a billentyűzet használatával

A telefon teljes billentyűzettel rendelkezik.

#### Az írás nyelvének beállítása

Válasszuk az **Opciók** > Írás nyelve lehetőséget, majd a kívánt nyelvet. Az írás nyelvét úgy is módosíthatjuk, hogy megnyomjuk a funkciógombot, majd a ctrl gombot.

#### Átváltás a betű- és a számbeviteli mód között

Nyomjuk meg ismételten a funkciógombot, amíg meg nem jelenik a kívánt beviteli mód szimbóluma.

#### A számbeviteli mód rögzítése

Nyomjuk meg kétszer a funkciógombot. A normál módba történő visszatéréshez nyomjuk meg a funkciógombot.

#### Váltás a kis- és a nagybetűs mód között

Nyomjuk meg a shift gombot.

#### A billentyű jobb felső sarkában látható szám vagy karakter bevitele

Nyomjuk meg és tartsuk lenyomva a megfelelő gombot.

#### Egy karakter törlése

Válasszuk a Töröl lehetőséget. Vagy nyomjuk meg a backspace gombot X.

#### Speciális karakter vagy szimbólum beszúrása

Nyomjuk meg a sym gombot, majd válasszuk ki a kívánt szimbólumot. További szimbólumok megtekintéséhez válasszuk a **4** vagy a **b** lehetőséget, vagy érintsük meg azt a pontot, ahova a kurzort helyezni kívánjuk.

#### Új sor beszúrása

Nyomjuk meg az enter gombot.

#### Szóköz beszúrása

Nyomjuk meg a szóközbillentyűt.

#### 20 Üzenetkezelés

#### Szöveg kivágása vagy másolása

Nyomjuk meg és tartsuk lenyomva a shift gombot, és a vezérlőgombbal válasszuk ki a szót, kifejezést vagy szakaszt a szövegben. Nyomjuk meg és tartsuk lenyomva a ctrl gombot, majd nyomjuk meg a **C** (másolás) vagy **X** (kivágás) gombot.

#### Szöveg beillesztése

Álljunk a kurzorral a kívánt helyre, nyomjuk meg és tartsuk lenyomva a ctrl gombot, majd nyomjuk meg a **V** gombot.

#### Prediktív szövegbevitel

A prediktív szövegbevitel egy beépített szótáron alapul. Nem minden nyelv támogatott.

#### A prediktív szövegbevitel be- vagy kikapcsolása

Válasszuk az Opciók > Pred. szöv. beáll. > Be vagy Ki lehetőséget.

#### Váltás a prediktív szövegbevitel és a hagyományos szövegbevitel között

Nyomjuk meg és tartsuk lenyomva a ctrl gombot, majd nyomjuk meg a szóközbillentyűt.

Megnyomhatjuk és lenyomva tarthatjuk az Opciók gombot is.

#### Szöveg írása prediktív szövegbevitel használatával

- 1 A karaktergombok használatával kezdjünk el beírni egy szót. A telefon megjeleníti a lehetséges szavakat.
- 2 Szó elfogadásához nyomjuk meg a szóközgombot.

Ha a megjelenített szó nem megfelelő, akkor lapozzuk végig az elérhető szavak listáját, majd válasszuk ki a megfelelő szót.

3 Kezdjük el írni a következő szót.

## Üzenetkezelés

#### Üzenet küldése

Maradjunk kapcsolatban családunkkal és barátainkkal SMS-ek és MMS-ek segítségével. Az üzenethez képeket, videókat és névjegyeket is csatolhatunk.

Válasszuk az Menü > Üzenetek lehetőséget.

- 1 Válasszuk az Üz. létrehozása lehetőséget.
- 2 Melléklet hozzáadásához válasszuk az Opciók > Objektum besz. lehetőséget.
- 3 Írjuk meg az üzenetet, és válasszuk a Folytat lehetőséget.

- 4 Telefonszám vagy e-mail cím kézi beírásához válasszuk a Szám v. e-mail cím lehetőséget. Írjuk be a telefonszámot, vagy válasszuk az E-mail lehetőséget és írjuk be az e-mail címet.
- 5 Válasszuk a Küld lehetőséget.

Tipp: Különleges karakter vagy hangulatjel beszúrásához válasszuk az Opciók > Szimból. beszúr. lehetőséget.

A mellékletet tartalmazó üzenetek küldése költségesebb lehet, mint az SMS-eké. További tájékoztatásért forduljunk a szolgáltatóhoz.

A készülék támogatja a normál üzenethosszúságot meghaladó szöveges üzenetek küldését. A hosszabb üzenetek kettő vagy több üzenetként kerülnek elküldésre. A szolgáltató ennek megfelelően számolhat fel díjat.

Az ékezetes karakterek, egyéb írásjegyek és néhány nyelvi lehetőség több helyet foglal el, ezért használatuk csökkenti az egy üzenetben rendelkezésre álló hely méretét.

Ha az MMS-be beillesztett elem mérete meghaladja a hálózat által megengedett legnagyobb méretet, akkor a készülék esetleg automatikusan csökkentheti annak méretét.

A multimédia üzeneteket csak kompatibilis készülékek képesek fogadni, illetve megjeleníteni. Az üzenetek a különböző típusú készülékeken eltérően jelenhetnek meg.

#### Beszélgetés megtekintése

Az egy adott partnernek küldött, illetve a tőle kapott üzeneteket egy közös nézetben tekinthetjük meg, és abból a nézetből folytathatjuk is a beszélgetést.

Válasszuk a Menü > Üzenetek lehetőséget.

#### Egy beszégetés egyes üzeneteinek elolvasása

Válasszuk a **Csevegések** lehetőséget, válasszuk ki a kívánt beszélgetést, majd válasszuk ki a kívánt üzenetet.

#### Váltás a hagyományos Bejövő üz. nézet módba

Válasszuk a Opciók > Bejövő üz. nézet lehetőséget.

#### Üzenet gomb

Üzenet írásához vagy a beérkező üzenetek ellenőrzéséhez nyomjuk meg az üzenet gombot 🖂.

#### Hangüzenetek meghallgatása

Ha nem tudjuk a beérkező telefonhívást fogadni, akkor átirányíthatjuk azt a hangpostafiókra, és ott később meghallgathatjuk.

Ehhez hangposta-előfizetésre lehet szükség. E hálózati szolgáltatással kapcsolatos további tájékoztatásért forduljunk a szolgáltatóhoz.

- 1 Válasszuk a Menü > Üzenetek > Hangüzenetek > Hangüzenetek és a Hangp.fiók száma lehetőséget.
- 2 Írjuk be a hangpostafiók telefonszámát, majd válasszuk az OK lehetőséget.
- 3 A hangpostafiók felhívásához a Főképernyőn nyomjuk meg és tartsuk lenyomva az 1-es gombot.

#### Hangüzenet küldése

Nincs időnk SMS-t írni? Akkor inkább rögzítsük az üzenetet, majd küldjük el hangüzenetként.

Válasszuk a Menü > Üzenetek lehetőséget.

- 1 Válasszuk a Egyéb üzen.-ek > Hangüzenet lehetőséget.
- 2 Az üzenet rögzítéséhez válasszuk a 🛑 lehetőséget.
- 3 A rögzítés leállításához válasszuk a 💽 lehetőséget.
- 4 Válasszuk a Folytat lehetőséget, majd egy névjegyet.

## A telefon testreszabása

#### A Főképernyő ismertetése

A Főképernyőn a következőket tehetjük:

- A nem fogadott hívások és a beérkezett üzenetek értesítéseinek megtekintése
- A kedvenc alkalmazások megnyitása
- Hivatkozások létrehozása az egyes funkciókhoz (például fényképezés vagy internetböngészés)
- Partnerek gyors megtekintése és hívása, csevegés kezdeményezése partnerekkel, SMS vagy e-mail küldése partnereknek
- Kedvenc közösségi hálózati szolgáltatásaink elérése

#### A Főképernyő testreszabása

Szeretnénk kedvenc tájképünket vagy családi fotóinkat a Főképernyő háttérképeként megjeleníteni? Lehetőség van a háttérkép módosítására, valamint a Főképernyőn megjelenő elemek ízlésünknek megfelelő átrendezésére.

#### A háttér módosítása

- 1 Válasszuk a Menü > Beállítások és az Kijelző > Háttérkép lehetőséget.
- 2 Válasszunk ki egy mappát és egy képet. A telefon kamerájával is készíthetünk képet, majd beállíthatjuk azt háttérként.

**Tipp:** További háttereket a Nokia Áruházból tölthetünk le. További tájékoztatásért keressük fel a www.nokia.com/support webhelyet.

#### Alkalmazás vagy hivatkozás hozzáadása

- Érintsük meg hosszan a Főképernyőt, majd válasszuk az előugró menü Kezdőképernyő parancsát.
- 2 Válasszuk ki a sávot, válasszuk ki a kívánt elemet a listából, végül válasszuk a Kész lehetőséget.

#### Hivatkozás megváltoztatása

- Érintsük meg hosszan a módosítani kívánt hivatkozást, majd válasszuk az előugró menü Hiv. módosítása parancsát.
- 2 Válasszunk egy csatornát a listából.

**Tipp:** Az Üzenetek és Névjegyzék alkalmazás betűméretének növeléséhez internetböngészés közben vagy a főmenüben válasszuk a **Menü** > **Beállítások** és a **Kijelző** > **Betű mérete** lehetőséget.

#### A telefon hangjainak testreszabása

Minden üzemmód esetén lehetőség van a csengőhang, a billentyűhangok és a figyelmeztető hangjelzések módosítására.

Válasszuk a Menü > Beállítások és a Hangok lehetőséget.

#### A csengőhang módosítása

Válasszuk a Csengőhang: lehetőséget, majd válasszunk egy csengőhangot a Galéria mappából vagy letöltött csengőhangjaink közül.

**Tipp:** További csengőhangokat a Nokia Áruházból tölthetünk le. A Nokia Áruházról bővebben a www.nokia.com/support webhelyen tájékozódhatunk.

Miután kiválasztottunk egy csengőhangot kijelölhetjük annak egy részét, majd azt használhatjuk csengőhangként. Az eredeti csengőhang vagy hangfájl nem módosul. Az előre beállított csengőhangok nem módosíthatók, valamint nem minden formátumú csengőhang használata támogatott.

#### 24 Időkezelés

#### A használni kívánt rész kijelölése

- 1 Válasszunk ki egy csengőhangot. Ha a készülék kéri, válasszuk az Igen lehetőséget.
- 2 Húzzuk a kezdés jelet 💷 a kezdőponthoz.
- 3 Húzzuk a befejezés jelet <u>iii</u> a végponthoz.

Ha a jelölőt egy új helyre húzzuk, a készülék lejátssza a kijelölt részt.

- 4 A kijelölt rész kézi módszerrel történő lejátszásához válasszuk a Lejátszik lehetőséget.
- 5 Válasszuk a Kész lehetőséget.

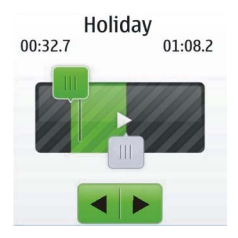

Tipp: Ha szeretnénk pontosabban beállítani a kijelölés kezdetét és végét, válasszuk a 🛄 vagy 🔟 lehetőséget, majd érintsük meg hosszan a ◀ vagy 🕨 elemet.

#### A billentyűhangok hangerejének módosítása

Válasszuk a Billentyűzet hanger.: lehetőséget, majd húzzuk a hangerő-szabályozót a megfelelő irányba.

## Időkezelés

#### A dátum és az idő beállítása

Válasszuk a Menü > Beállítások és Dátum és idő lehetőséget.

#### Időzónaváltás utazás közben

- 1 Válasszuk a Dát.- és időbeáll.-ok > Időzóna: lehetőséget.
- 2 Válasszuk ki a megfelelő időzónát.
- 3 Válasszuk a Ment lehetőséget.

Az idő és a dátum és az időzónának megfelelően jelenik meg. Ez biztosítja a telefon számára a kapott szöveges vagy multimédia üzenetek helyes küldési idejének megjelenítését.

Például a GMT -5 New York (Egyesült Államok) időzónáját jelöli, amely 5 órányira nyugatra van Greenwich, London (Egyesült Királyság) városától.

#### Ébresztés beállítása

Telefonunkat ébresztőóraként is használhatjuk.

A Főképernyőn válasszuk ki az órát.

- 1 Állítsuk be az ébresztés időpontját.
- 2 A jelzés idejének beállításához válasszuk a 📷 lehetőséget.
- 3 Ha azt szeretnénk beállítani például, hogy az ébresztés mindennap ugyanakkor történjen, akkor válasszuk a Beáll.-ok > Jelzés ismétlése > Be lehetőséget, majd adjuk meg a napokat.

**Tipp:** Az ébresztőórát a Menü > Alkalm.-ok > Ébresztőóra lehetőség kiválasztásával is megnyithatjuk.

#### Találkozó hozzáadása

Fontos találkozóinkat találkozójegyzetként mentsük naptárunkba.

Válasszuk a Menü > Naptár lehetőséget.

- Lépjünk a kívánt dátumra, és válasszuk az Opciók > Új jegyzet hoz.ad. lehetőséget.
- 2 Válasszuk a Találkozó lehetőséget, majd töltsük ki a mezőket.

#### Csatlakozás

#### Bluetooth

#### A Bluetooth-kapcsolat

Válasszuk a Menü > Beállítások > Kapcsolatok > Bluetooth lehetőséget.

A telefonunkat vezeték nélkül csatlakoztathatjuk más kompatibilis eszközökhöz, például telefonokhoz, számítógépekhez, fülhallgatókhoz és autóskészletekhez.

Az így létrehozott kapcsolaton keresztül adatokat továbbíthatunk telefonunkról, fájlokat másolhatunk egy kompatibilis számítógépről, vagy fájlokat nyomtathatunk egy kompatibilis nyomtató segítségével.

Mivel a vezeték nélküli Bluetooth-készülékek rádióhullámok használatával kommunikálnak, ezért nem szükséges, hogy közvetlen rálátásuk legyen egymásra. A két készülék azonban nem lehet egymástól 10 méternél távolabb, és a kapcsolat érzékeny lehet az akadályok – például a falak vagy egyéb elektronikus készülékek – által okozott interferenciára.

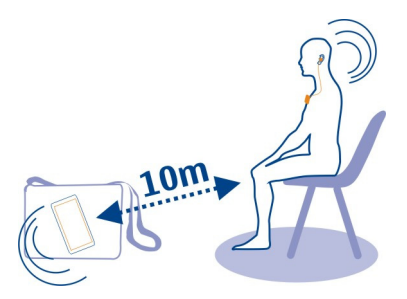

Ha a készülék le van zárva, akkor csak olyan párosított készülékekhez lehet csatlakozni, amely a **Autom. csatlak**. beállításnál meg van adva.

**Tipp:** Ha gyorsan szeretnénk elérni a Bluetooth-beállításokat a Főképernyőn, nyomjuk meg hosszan a Bluetooth gombot  $\frac{9}{sym}$ .

#### Kép vagy más tartalom elküldése egy másik eszközre Blootooth-kapcsolat használatával

Számítógépünkre vagy barátaink arra alkalmas telefonjára vagy eszközére Bluetooth-kapcsolat használatával is küldhetünk képeket, videókat, névjegykártyákat és más, magunk által létrehozott tartalmakat.

- 1 Válasszuk ki és tartsuk kijelölve az elküldeni kívánt elemet, majd az előugró menüben válasszuk a Küldés > Bluetooth-on lehetőséget.
- 2 Válasszuk ki azt a készüléket, amelyhez csatlakoztatni szeretnénk a készüléket. Ha a kívánt készülék nem jelenik meg, a Opciók > Új keresés lehetőség választásával megkereshetjük azt. Megjelennek a készülékünk hatósugarán belül lévő Bluetooth-készülékek.
- 3 Amennyiben a másik készülék biztonsági kódot kér, adjuk meg azt. Azt a biztonsági kódot, amelyet mi magunk határozhatunk meg, mindkét készüléken meg kell adni. Egyes készülékek nem módosítható biztonsági kódot használnak. További információ a készülék felhasználói útmutatójában található.

A biztonsági kód mindig csak az adott kapcsolathoz érvényes.

A rendelkezésre álló lehetőségek változhatnak.

#### USB-adatkábel

#### Tartalom másolása telefonunk és egy számítógép között

Egy USB-kábel segítségével képeinket és egyéb tartalmakat másolhatunk telefonunkról egy kompatibilis számítógépre, vagy fordítva.

- 1 USB-kábel segítségével csatlakoztassuk telefonunkat egy számítógéphez.
- 2 Válasszunk az alábbi lehetőségek közül:

Nokia Suite — A Nokia Suite alkalmazás telepítve van a számítógépünkön. Médiaátvitel — A Nokia Suite alkalmazás nincs telepítve a számítógépünkön. Ezt a módot használjuk, ha telefonunkat házimozi-rendszerhez vagy nyomtatóhoz szeretnénk csatlakoztatni.

**Tárolóhely** — A Nokia Suite alkalmazás nincs telepítve a számítógépünkön. A telefon hordozható eszközként jelenik meg a számítógépen. Ellenőrizzük, hogy memóriakártya be legyen téve. Ezt a módot használjuk, ha telefonunkat további berendezésekhez (pl. hifitoronyhoz vagy autós hangrendszerhez) szeretnénk csatlakoztatni.

3 Tartalommásoláshoz használjuk a számítógép fájlkezelőjét. Névjegyek, zenefájlok, videók vagy képek másolásához használjuk a Nokia Suite alkalmazást.

#### Kép vagy egyéb tartalom másolása a telefon és egy USB-pendrive között

A telefonon található képeket átmásolhatjuk egy kompatibilis USB-pendrive eszközre. Ezt használhatjuk például utazás közben a rögzített képek biztonsági mentéséhez.

- Csatlakoztassunk egy kompatibilis USB OTG-adapterkábelt a telefon micro-USBcsatlakozójához.
- 2 Csatlakoztassunk egy pendrive-ot az USB OTG-adapter kábeléhez.

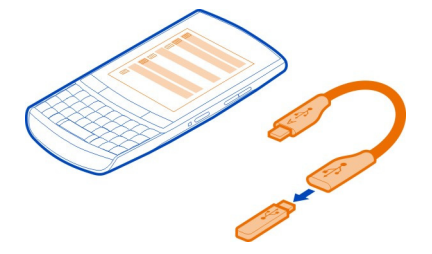

- 3 Válasszuk a Menü > Alkalm.-ok > Galéria lehetőséget, majd egy fájlt, illetve mappát.
- 4 Döntsük el, hogy a mappát vagy a fájlt másolni, illetve áthelyezni szeretnénk-e.
- 5 Válasszuk ki a célmappát.

## Kapcsolódás WLAN-hálózathoz

A WLAN-kapcsolatok ismertetése

Válasszuk a Menü > Beállítások > Kapcsolatok > WLAN lehetőséget.

Csatlakozzunk egy vezeték nélküli helyi hálózathoz (WLAN) és kezeljük a WLAN-kapcsolatainkat.

**Tipp:** Ha gyorsan szeretnénk elérni a WLAN-beállításokat a Főképernyőn, nyomjuk meg hosszan a WLAN gombot <u>?</u>.

Fontos: A WLAN-kapcsolat biztonságának növelése érdekében használjunk titkosítást. A titkosítás használatával csökkenthetjük az adatok illetéktelenek általi hozzáférésének veszélyét.

#### Csatlakozás otthoni WLAN-hoz

Adatforgalmi költségeink csökkentése érdekében csatlakozzunk az otthoni WLANhoz, amikor otthon telefonunk használatával szeretnénk böngészni az interneten.

Válasszuk a Menü > Beállítások > Kapcsolatok > WLAN lehetőséget.

#### Csatlakozás az első alkalommal

- 1 A saját WLAN-hálózat kereséséhez válasszuk az Elérhető WLAN-ok lehetőséget.
- 2 A csatlakozáshoz válasszuk ki a saját WLAN-hálózatot.
- 3 Ha a WLAN biztonságos a fizik be a jelszót.
- 4 Ha mentjük az otthoni WLAN-hálózatot a készülékünkre, akkor a későbbiekben nincs szükség annak megkeresésére. Válasszuk ki és tartsuk kijelölve a WLANhálózatot, majd az előugró menüben válasszuk a Mentés lehetőséget.

A 📄 ikon a mentett WLAN-okat jelöli.

#### Csatlakozás a mentett otthoni WLAN-hálózathoz

- 1 Válasszuk a Mentett WLAN-ok lehetőséget.
- 2 Válasszuk ki és tartsuk kijelölve az otthoni WLAN-hálózatot, majd az előugró menüben válasszuk a Kapcsolódás lehetőséget.

#### A WLAN-kapcsolat bontása

Válasszuk ki és tartsuk kijelölve a csatlakoztatott WLAN-t 🔊 , majd az előugró menüben válasszuk a Kapcs. bontása lehetőséget.

#### Csatlakozás WLAN-hoz útközben

A WLAN-hoz való csatlakozás kényelmes módja az internet elérésének, amikor nem vagyunk otthon. Csatlakozhatunk nyilvános WLAN-hoz nyilvános helyeken, például könyvtárban vagy internetkávézóban.

Válasszuk a Menü > Beállítások > Kapcsolatok > WLAN lehetőséget.

A biztonságos WLAN-okhoz 🗍 történő csatlakozáshoz ismernünk kell a jelszót.

- 1 Az elérhető WLAN-hálózatok kereséséhez válasszuk az Elérhető WLAN-ok lehetőséget.
- 2 Válasszunk egy WLAN-hálózatot.
- 3 Ha a WLAN-hálózat biztonságos, adjuk meg a jelszót.

#### A WLAN-kapcsolat bontása

Válasszuk ki és tartsuk kijelölve a csatlakoztatott WLAN-hálózatot M, majd az előugró menüben válasszuk a Kapcs. bontása lehetőséget.

#### Kapcsolódás rejtett WLAN-hálózathoz

Válasszuk a Menü > Beállítások > Kapcsolatok > WLAN lehetőséget.

Rejtett WLAN-hálózathoz csak akkor kapcsolódhatunk, ha ismerjük annak szolgáltatáskészlet-azonosítóját (SSID).

- 1 Az elérhető WLAN-hálózatok kereséséhez válasszuk az Elérhető WLAN-ok lehetőséget.
- 2 Válasszuk a (Rejtett hálózat) lehetőséget.
- 3 Írjuk be a nevet (SSID) és a jelszót.

#### A WLAN-kapcsolat bontása

Válasszuk ki és tartsuk kijelölve a csatlakoztatott WLAN-hálózatot M, majd az előugró menüben válasszuk a Kapcs. bontása lehetőséget.

## Zene és hang

#### FM-rádió Az FM-rádió

Válasszuk az Menü > Zene > Rádió lehetőséget.

A telefon használatával FM-rádióállomásokat hallgathatunk – egyszerűen csak csatlakoztassuk a fülhallgatót, majd válasszuk ki a kívánt állomást.

Rádióhallgatáshoz kompatibilis fülhallgatót kell csatlakoztatnunk a készülékhez. A fülhallgató rádióantennaként működik.

Bluetooth-fülhallgatón keresztül nem hallgathatunk rádiót.

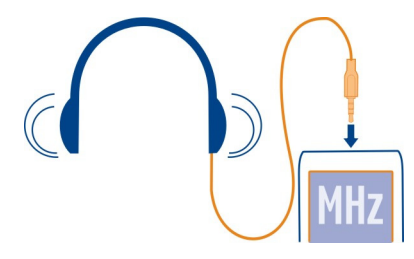

#### Rádióhallgatás

Csatlakoztassunk egy kompatibilis fülhallgatót a telefonhoz. A fülhallgató antennaként működik.

Válasszuk az Menü > Zene > Rádió lehetőséget.

#### A hangerő módosítása

Használjuk a hangerő-szabályozó gombokat.

#### A rádió bezárása

Nyomjuk meg a vége gombot.

#### A rádió hallgatása a háttérben

Válasszuk az Opciók > Leját. háttérben lehetőséget.

#### A rádió bezárása a háttérben történő lejátszás közben

Nyomjuk meg és tartsuk lenyomva a vége gombot.

#### Rádióállomások keresése és mentése

Keressük meg és mentsük kedvenc rádióállomásainkat, így azokat később is hallgathatjuk.

Válasszuk a Menü > Zene > Rádió lehetőséget.

### A következő elérhető rádióállomás keresése

Válasszuk ki és tartsuk lenyomva a 📉 vagy a 🔛 lehetőséget.

#### Rádióállomás mentése

Válasszuk az Opciók > Állomás mentése lehetőséget.

#### Rádióállomások automatikus keresése

Válasszuk az **Opciók > Össz. állom. ker.** lehetőséget. A legjobb eredmény elérése érdekében kültérben vagy nyitott ablak mellett végezzük a keresést.

#### Váltás egy mentett rádióállomásra

Válasszuk a 📉 vagy a 🔀 lehetőséget.

#### Állomás átnevezése

- 1 Válasszuk a Opciók > Állomások lehetőséget.
- 2 Válasszuk ki és tartsuk kijelölve a kívánt állomást, majd az előugró menüben válasszuk az Átnevez lehetőséget.

#### Automatikus átváltás egy jobb vételt biztosító frekvenciára

- 1 Válasszuk az Opciók > Beállítások > RDS > Be lehetőséget.
- 2 Válasszuk az Opciók > Beállítások > Aut. frekvencia > Be lehetőséget.

**Tipp:** Ha egy állomást közvetlenül a mentett állomások listájából szeretnénk elérni, nyomjuk meg az állomás számának megfelelő számgombot.

#### Médialejátszó

#### Zeneszám lejátszása

Lejátszhatjuk a telefonmemóriában vagy a memóriakártyán található zeneszámokat.

Válasszuk a Menü > Zene > Saját zene és az Minden zenesz. lehetőséget.

- 1 Válasszunk ki egy zeneszámot.
- 2 A lejátszás szüneteltetéséhez válasszuk a II lehetőséget, a folytatáshoz válasszuk a ▶ lehetőséget.

#### Videó lejátszása

Lejátszhatjuk a telefonmemóriában vagy a memóriakártyán található videofájlokat.

Válasszuk a Menü > Fényképek > Saját videók lehetőséget.

- 1 Válasszunk ki egy videót.
- 2 A lejátszás szüneteltetéséhez válasszuk a II lehetőséget, a folytatáshoz pedig a
   > lehetőséget.

#### 32 Képek és videók

#### Média gomb

Attól függően, hogy melyiket használtuk utoljára, a médialejátszó vagy a rádió megnyitásához nyomjuk meg a médiagombot 💽.

#### Képek és videók

#### Kép készítése

- 1 Válasszuk a Menü > Fényképek > Kamera lehetőséget.
- 2 Nagyításhoz és kicsinyítéshez használjuk a hangerőgombokat.
- 3 Válasszuk a 💿 lehetőséget.

A képeket a készülék a Menü > Fényképek > Saját fényképek mappába menti.

#### A kamera bezárása

Válasszuk a ᠫ lehetőséget.

#### Videó rögzítése

Telefonunkkal nem csak képeket készíthetünk – a különleges pillanatokat videókon is megörökíthetjük.

Válasszuk a Menü > Fényképek > Videokamera lehetőséget.

- Ha képmódból videomódba szeretnénk váltani, szükség esetén válasszuk a > Videokam. lehetőséget.
- 2 A rögzítés elindításához válasszuk a lehetőséget. Nagyításhoz és kicsinyítéshez használjuk a hangerőgombokat.
- 3 A rögzítés leállításához válasszuk a 💽 lehetőséget.

A videókat a készülék a Galéria mappába menti.

#### A kamera bezárása

Válasszuk a ᠫ lehetőséget.

#### Kép vagy videó elküldése

Szeretnénk megosztani képeinket és videóinkat barátainkkal és családtagjainkkal? Küldjünk MMS-üzenetet vagy egy képet Bluetooth-kapcsolat használatával.

Válasszuk a Menü > Fényképek lehetőséget.

- 1 Válasszuk ki a képet vagy videót tartalmazó mappát.
- 2 Válasszuk ki és tartsuk kijelölve a képet vagy a videót, majd az előugró menüben válasszuk ki a **Küldés** lehetőséget és a küldési módot.

#### Egyszerre több kép elküldése

- 1 Válasszuk ki a képeket tartalmazó mappát.
- 2 Válasszuk a 🚞 > Megjelölés lehetőséget, és jelöljük ki a képeket.
- 3 Válasszuk ki a 🚍 > Megjelölt elküld. lehetőséget és a küldési módot.

#### Egyszerre több videó elküldése

- 1 Válasszuk ki a videókat tartalmazó mappát.
- 2 Válasszuk az Opciók > Megjelölés lehetőséget, majd jelöljük ki a kívánt videókat.
- 3 Válasszuk ki a Opciók > Megjelölt elküld. lehetőséget és a küldési módot.

## Hálózat

#### Tudnivalók az internetböngészőről

Válassza a Menü > Internet lehetőséget.

Kövessük nyomon a híreket, és keressük fel kedvenc webhelyeinket. Az internetböngészővel weboldalakat tekinthetünk meg az interneten.

Az internetböngésző tömöríti és a telefonra optimalizálja az internetes tartalmakat, így gyorsabban böngészhetünk, és adatátviteli költséget takaríthatunk meg.

Internetböngészéshez csatlakoznunk kell az internethez.

A szolgáltatás elérhetőségét, díjszabását és a használati útmutatást érdeklődjünk meg a szolgáltatótól.

A böngészéshez szükséges konfigurációs beállításait konfigurációs üzenetben kaphatjuk meg a szolgáltatótól.

#### Böngészés az interneten

Válasszuk a Menü > Internet lehetőséget.

**Tipp:** Ha nincs olyan átalánydíjas internet-előfizetésünk, amely nagy mennyiségű adatok letöltését tenné lehetővé, akkor csökkenthetjük adatátviteli költségeinket, ha WLAN-on keresztül kapcsolódunk az internethez.

A böngészési előzmények, a különleges webhelyek és a könyvjelzők megtekintése Az Előzm., a Kiemelt és a Kedvencek lap közötti váltáshoz lapozzunk ujjunkkal balra vagy jobbra.

#### Webhely megnyitása

Jelöljük ki a címsort, és írjuk be a webhely címét.

#### 34 Hálózat

#### Mozgás egy weboldalon

Húzzuk az oldalt ujjunkkal a kívánt irányba.

#### Nagyítás

Válasszuk ki a weboldal megfelelő területét.

#### Kicsinyítés

Érintsük meg duplán a kijelzőt.

#### Keresés az interneten

Jelöljük ki a keresőmezőt, és írjuk be a keresőszót. Ha a készülék kéri, válasszuk ki az alapértelmezett keresőmotort.

#### Visszatérés egy korábban felkeresett weboldalra

Nyissuk meg az Előzm. lapot, majd válasszuk ki a kívánt weblapot.

**Tipp:** Internetes alkalmazásokat a Nokia Áruházból tölthetünk le. Amikor egy internetes alkalmazást legelőször megnyitunk, az bekerül a könyvjelzőink közé. További tájékoztatásért lépjünk a www.nokia.com webhelyre.

#### Weboldal megtekintése a telefonkijelző méretében

Telefonunk internetböngészője képes a kijelzőre optimalizálni a weboldalak megjelenítését. Ahelyett, hogy nagyítanunk kéne egyes részekre, a weboldalak egy hosszabb, olvashatóbb oszlopba rendeződnek.

Válasszuk a Menü > Internet lehetőséget.

Válasszuk a 🔁 > Eszközök > Oszlopnézet lehetőséget.

Ha egy weboldal másik részére szeretnénk lépni, akkor válasszunk az alábbi lehetőségek közül:

- V Ugrás a weboldal előző vagy következő részére.
- Bejelentkezés a weboldalra.
- Ugrás a weboldal fő területére.
- Q Keresés a weboldalon.
- RSS-hírek olvasása.

A rendelkezésre álló lehetőségek változhatnak.

Ez a nézet mobiltelefonos megjelenítésre készült oldalak esetén nem elérhető.

#### Könyvjelző hozzáadása

Ha ugyanazokat a weboldalakat többször is meglátogatjuk, a könnyű elérés érdekében könyvjelzőket vehetünk fel az oldalakhoz.

Válasszuk a Menü > Internet lehetőséget.

Böngészés közben válasszuk az 🚍 > Hozzáadás a kedvencekhez menüpontot.

#### Egy könyvjelzővel ellátott webhely megnyitása

Nyissuk meg a Kedvencek lapot, majd válasszunk ki egy könyvjelzőt.

#### Böngészési előzmények törlése

Válasszuk a Menü > Internet lehetőséget.

Nyissuk meg az Előzm. lapot, majd válasszuk a 🚍 > Előzmények törlése lehetőséget.

#### 

## Kapcsolattartás online barátokkal

#### A Közösségi alkalmazás

Válasszuk a Menü > Alkalm.-ok > Alk. és játékok > Közösségi lehetőséget, majd jelentkezzünk be a kívánt hálózati szolgáltatásokba.

A Közösségi alkalmazás segítségével elmélyíthetjük a közösségi hálózatokhoz való tartozás élményét. Lehet, hogy az alkalmazás nem érhető el minden régióban. Közösségi hálózati szolgáltatásokba (pl. Facebook vagy Twitter) való bejelentkezéskor a következőket tehetjük:

- Barátaink állapotfrissítéseinek megtekintése
- Saját állapotfrissítésünk közzététele
- Készülékünk kamerájával készített képeink azonnali megosztása

Csak az adott hálózati szolgáltatás által támogatott funkciók használhatók.

A közösségi hálózati szolgáltatások használatához hálózati kapcsolatra van szükség. Ez az adatforgalom és az ahhoz kapcsolódó adatátviteli költségek növekedésével járhat. Az adatátviteli díjakkal kapcsolatos további tájékoztatásért forduljunk a szolgáltatóhoz. A közösségi hálózati szolgáltatásokat nem a Nokia, hanem a Nokiától független cégek üzemeltetik. Ellenőrizzük a használt hálózati szolgáltatás adatvédelmi beállításait, mert adatainkat esetleg nagyon sok emberrel osztjuk meg. Tartózkodási helyünk megadásakor a közösségi hálózat használati feltételeit is figyelembe kell vennünk. Ismerjük meg az adott szolgáltatás használati feltételeit és adatvédelmi irányelveit.

## E-mail és csevegés

Az E-mail

Válasszuk az Menü > E-mail lehetőséget.

Mobiltelefonunkon a különböző e-mail szolgáltatóknál fenntartott postafiókjaink használatával olvashatunk vagy küldhetünk üzeneteket.

Ha még nincs e-mail fiókunk, létrehozhatunk egy Nokia E-mail fiókot. További tájékoztatásért keressük fel a www.nokia.com/support webhelyet.

#### E-mail küldése

Válasszuk ki az Menü > E-mail lehetőséget és a kívánt e-mail fiókot.

- 1 Válasszuk a Opciók > Új létrehozása lehetőséget.
- 2 Adjuk meg a címzett e-mail címét és a tárgyat, majd írjuk be az üzenetet.
- 3 Fájl (például egy kép) csatolásához válasszuk az Opciók > Csatol > A Galériából lehetőséget.
- 4 Ha szeretnénk az üzenethez mellékletként csatolt fényképet készíteni, válasszuk az Opciók > Csatol > A Kamera alkalmazásból lehetőséget.
- 5 Válasszuk a Küldés lehetőséget.

#### Az e-mailek olvasása és megválaszolása

Válasszuk a Menü > E-mail lehetőséget, és a kívánt e-mail fiókot.

- 1 Válasszuk ki a kívánt e-mailt.
- 2 E-mail üzenet megválaszolásához vagy továbbításához válasszuk az **Opciók** lehetőséget.

#### Csevegés alkalmazás

Válasszuk a Menü > Csevegés lehetőséget.

Csevegőüzeneteket is válthatunk barátainkkal. A Csevegés egy hálózati szolgáltatás. Ha még nincs csevegési fiókunk, létrehozhatunk egy Nokia-fiókot és használhatjuk a Nokia Ovi Csevegés szolgáltatást.

A Csevegés alkalmazást futtathatjuk a háttérben, és közben használhatjuk telefonunk egyéb funkcióit, valamint beérkező üzeneteinkről is értesítést kaphatunk.

A szolgáltatások használatától vagy a tartalmak letöltésétől az adatforgalom a szolgáltató hálózatán jelentősen megnőhet, ami adatátviteli költségekkel járhat.

#### Csevegés barátokkal

Válasszuk a Menü > Csevegés lehetőséget.

Egyszerre több csevegőszolgáltatásba is bejelentkezhetünk, azokban cseveghetünk, és válthatunk is közöttük. Minden egyes szolgáltatásba külön be kell jelentkeznünk.

Egyszerre több partnerrel is folytathatunk párbeszédet.

- 1 Ha több csevegőszolgáltatás is elérhető, válasszuk ki a kívánt szolgáltatást.
- 2 Jelentkezzünk be a szolgáltatásba.
- 3 A névjegyzékből válasszuk ki a kívánt partnerhez tartozó névjegyet.
- 4 Írjuk be az üzenetet a kijelző alján található szövegmezőbe.
- 5 Válasszuk a Küld lehetőséget.

## Nokia Térképek

#### A Térképek alkalmazás

Válasszuk a Menü > Térképek lehetőséget.

A Térképek alkalmazás megmutatja a közeli helyeket és segíti az útvonaltervezést – mindezt ingyen. Az alábbiakra van lehetőségünk:

- Jelenlegi tartózkodási helyünk megtekintése
- Útvonaltervezés egy közeli helyhez
- · Egy adott hely vagy cím keresése és mentése
- Tartózkodási helyünk vagy egy hely küldése egy barátunk részére szöveges üzenet formájában

A telefonban esetleg már van memóriakártya, amely tartalmazza országunk előre feltöltött térképét. A Térképek használata előtt helyezzük a memóriakártyát a telefonba.

A szolgáltatások használatától vagy a tartalmak letöltésétől az adatforgalom a szolgáltató hálózatán jelentősen megnőhet, ami adatátviteli költségekkel járhat.

A digitális térképek tartalma esetleg pontatlan és hiányos lehet. Létfontosságú kommunikáció – például orvosi segélykérés – céljából soha ne hagyatkozzunk kizárólag az elérhető tartalomra vagy szolgáltatásra.

#### Térképek letöltése

Ha térképnek olyan területét böngésszük, amely még nincs mentve a memóriakártyára, és ugyanakkor aktív adatkapcsolatunk van az internettel, akkor a területhez tartozó térkép automatikusan letöltődik.

A szolgáltatások használatától vagy a tartalmak letöltésétől az adatforgalom a szolgáltató hálózatán jelentősen megnőhet, ami adatátviteli költségekkel járhat.

**Tipp:** Utazás előtt mentsük telefonunkra az új térképeket, így a térképeket internetkapcsolat nélkül is böngészhetjük. A legújabb térképeket a Nokia PC Suite alkalmazással töltsük le, majd mentsük őket telefonunkra. A Nokia Suite letöltéséhez és telepítéséhez látogassunk el a www.nokia.com/support webhelyre.

#### Jelenlegi tartózkodási helyünk megtekintése a térképen

Válasszuk a Menü > Térképek és a Saját pozíció lehetőséget.

## Jelenlegi tartózkodási helyünk frissítése

Válasszuk az Opciók > Helyzetad.-ok friss. lehetőséget.

#### Jelenlegi tartózkodási helyünk mentése

Válasszuk az Opciók > Mentés kedv.-ként lehetőséget.

**Tipp:** Saját tartózkodási helyünk megtalálása után megkereshetjük a közeli helyeket. Válasszuk az **Opciók > Keresés a közelben** lehetőséget.

Jelenlegi tartózkodási helyünk meghatározásához internetkapcsolatra lehet szükség.

A szolgáltatások használatától vagy a tartalmak letöltésétől az adatforgalom a szolgáltató hálózatán jelentősen megnőhet, ami adatátviteli költségekkel járhat.

#### Hely keresése

A Térképek alkalmazás segít a kívánt helyek és címek megtalálásában.

Válasszuk a Menü > Térképek lehetőséget.

- 1 Válasszuk a Keresés lehetőséget.
- 2 Írjuk be a hely nevét vagy címét.
- 3 Válasszuk az Indít lehetőséget. Megjelenik a keresésnek megfelelő helyek vagy címek listája.

## A keresés pontosítása

1 Válasszuk a Speciális > Hely keresése vagy Cím keresése lehetőséget.

 Adjunk meg további adatokat a kereséshez és kövessük a megjelenő utasításokat.

**Tipp:** Ha az összes kategória helyei között szeretnénk keresni, akkor hagyjunk minden név mezőt üresen.

**Tipp:** Ha nem találjuk a keresett helyet, akkor próbálkozzunk egy online adatbázisban történő kereséssel. Válasszuk a **online keresése** lehetőséget. Ez további költséggel járhat. További tájékoztatásért forduljunk a szolgáltatóhoz.

#### Tartózkodási helyünk vagy egy hely megosztása

Ha szeretnénk egy térképen lévő hely adatait megosztani barátainkkal, akkor a helyadatokat elküldhetjük nekik SMS-ben.

Válasszuk a Menü > Térképek lehetőséget.

Ahhoz, hogy barátunk láthassa a helyet a térképen, nem kell Nokia telefonnal rendelkeznie, viszont internetkapcsolatra szüksége van.

- Válasszuk a Saját pozíció lehetőséget vagy egy helyet a térképen, majd az Opciók > Hely küldése lehetőséget.
- 2 Írjuk be az üzenetet. A készülék automatikusan hozzáadja az üzenethez a címet és a helyre mutató hivatkozást.

#### Gyalogos útvonal létrehozása

Tervezzünk gyalogos útvonalat egy közeli helyhez. Elindulás előtt lehetőségünk van megtekinteni a térképen az útvonalat és a kanyarodási pontokat.

Válasszuk a Menü > Térképek lehetőséget.

- 1 Válasszuk a Útvonalterv lehetőséget.
- 2 Válasszuk az Kiindulási hely lehetőséget, majd a gyalogos útvonal kezdőpontjaként válasszunk egy mentett vagy korábban meglátogatott helyet, az aktuális helyzetünket, egy helyet a térképről vagy egy címet. Ha kezdőpontként az aktuális helyzetünket szeretnénk használni, akkor válasszuk az Saját pozíció lehetőséget.
- 3 Válasszuk a Célállomás lehetőséget, majd adjuk meg a gyalogos útvonal célállomását.

A kezdő- és végpont között maximális légvonalban mért távolság 10 kilométer. Gyalogos útvonalak esetén a kompok és egyes alagutak használata korlátozott.

- 4 Válasszuk a Indít > Indít lehetőséget.
- 5 Az útvonal törléséhez válasszuk az Opciók > Útvonal elvetése lehetőséget.

## **Nokia Services**

#### A Nokia Services elérhetősége és költségei

A Nokia Services elérhetősége régiónként eltérő lehet.

A szolgáltatások használatától vagy a tartalmak letöltésétől az adatforgalom a szolgáltató hálózatán jelentősen megnőhet, ami adatátviteli költségekkel járhat.

További információ a www.nokia.com/support weboldalon található.

#### A Nokia Services elérése

Válasszuk ki a Menü > Alkalm.-ok > Alk. és játékok lehetőséget és a kívánt szolgáltatást.

#### Segítség keresése

#### Terméktámogatás

Ha szeretnénk többet megtudni a készülék használatáról vagy nem vagyunk biztosak a telefon működésével kapcsolatban, akkor alaposan olvassuk el a felhasználói útmutatót.

Esetleg megtekinthetjük a Nokia terméktámogatási videocsatornáját is a YouTube szolgáltatásban.

Ha ezekkel sem sikerül megoldani a problémákat, hajtsuk végre a következő lehetőségek egyikét:

- Indítsuk újra a telefont. Kapcsoljuk ki a telefont és vegyük ki az akkumulátort. Körülbelül egy perc elteltével helyezzük vissza az akkumulátort és kapcsoljuk be a telefont.
- A telefonszoftver frissítése
- Az eredeti gyári beállítások visszaállítása

Ha a problémák továbbra sem szűnnek meg, lépjünk kapcsolatba egy Nokia szervizzel. Látogassunk el a www.nokia.com/repair webhelyekre. Mielőtt a telefont elküldjük a szervizbe, mindig készítsünk biztonsági másolatot a készüléken lévő adatainkról, mert esetleg a telefonon lévő valamennyi személyes adatunk törlődik.

#### Feliratkozás az Ötletek és Ajánlatok szolgáltatásra

Az Ötletek és Ajánlatok szolgáltatás használatával használhatjuk ki a legjobban telefonunkat; tippeket, terméktámogatási üzeneteket, valamint játék- és alkalmazásfrissítéseket kaphatunk.

Válasszuk a Menü > Alkalm.-ok > Alk. és játékok > Ötletek és ajánl.-ok lehetőséget.

Előfordulhat, hogy a feliratkozás vagy az előfizetés lemondása során küldött SMSekért fizetnünk kell. A használat feltételeiről további tájékoztatást olvashatunk a telefonhoz mellékelt dokumentációban vagy a www.nokia.com/mynokia webhelyen.

#### Tartsuk telefonunkat naprakészen A telefon szoftverének frissítése a telefonról

Szeretnénk javítani a telefon teljesítményén vagy szeretnénk letölteni alkalmazásfrissítéseket és hasznos új funkciókat? Ha szeretnénk a lehető legtöbbet kihozni a telefonból, frissítsük rendszeresen annak szoftverét. A telefon beállítható úgy is, hogy automatikusan keressen frissítéseket.

#### \rm Figyelmeztetés:

Szoftverfrissítés közben a készülék nem használható még segélyhívásokra sem, amíg a telepítés nem fejeződik be, és újra nem indítjuk a készüléket.

A szolgáltatások használatától vagy a tartalmak letöltésétől az adatforgalom a szolgáltató hálózatán jelentősen megnőhet, ami adatátviteli költségekkel járhat.

A frissítés megkezdése előtt csatlakoztassuk töltőt a készülékhez, vagy győződjünk meg arról, hogy az akkumulátor töltöttségi szintje megfelelő.

Válasszuk a Menü > Beállítások lehetőséget.

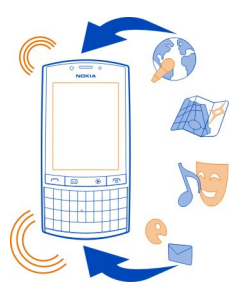

- 1 Válasszuk a Készülék > Készülékfrissítések lehetőséget.
- 2 Az aktuális szoftververzió és az elérhető frissítések megjelenítéséhez válasszuk a Jelenl. szoftver adatai lehetőséget.
- 3 A szoftverfrissítés internetről való letöltéséhez és telepítéséhez válasszuk a Készülékszoftv. letölt. lehetőséget. Kövessük a megjelenő utasításokat.
- 4 Ha a letöltés utáni telepítést megszakítottuk, válasszuk a Szoftverfriss. telepít. lehetőséget.

#### 42 Segítség keresése

A szoftverfrissítés percekig is eltarthat. Ha telepítés közben probléma történik, forduljunk a szolgáltatóhoz.

#### A szoftverfrissítések automatikus keresése

Válasszuk az Aut. szoftverfrissítés lehetőséget, majd adjuk meg, milyen gyakran történjen a szoftverfrissítések keresése.

A szolgáltató rádiókapcsolattal telefonszoftver-frissítéseket küldhet közvetlenül a telefonra (hálózati szolgáltatás). E hálózati szolgáltatással kapcsolatok további tájékoztatásért forduljunk a szolgáltatóhoz.

#### A telefon szoftverének frissítése a számítógépről

A telefonszoftver frissítéséhez a számítógépes Nokia Suite alkalmazást használhatjuk. Ehhez szükségünk van egy kompatibilis számítógépre, szélessávú internetkapcsolatra, valamint – a telefon és a számítógép összekapcsolásához – egy kompatibilis USB-kábelre.

További tájékoztatásért, illetve a Nokia Suite alkalmazás letöltéséhez látogassunk el a www.nokia.com/support webhelyre.

#### Eredeti beállítások visszaállítása

Ha a telefon nem működik megfelelően, akkor néhány beállítást visszaállíthatunk az eredeti értékére.

- 1 Bontsunk minden hívást és kapcsolatot.
- 2 Válasszuk a Menü > Beállítások és a Gyári beáll. v.áll. > Csak a beáll. v.állít. lehetőséget.
- 3 Írjuk be a biztonsági kódot.

Ez nincs hatással a telefonon tárolt dokumentumokra vagy fájlokra.

Az eredeti beállítások visszaállítása után a telefon kikapcsol, majd ismét bekapcsol. Ez a szokásosnál hosszabb időt vehet igénybe.

#### Fájlok rendszerezése

A telefonmemóriában vagy a memóriakártyán áthelyezhetünk, másolhatunk vagy törölhetünk fájlokat és mappákat, és új mappákat is létrehozhatunk. Ha a fájlokat a megfelelő mappákba rendezzük, az megkönnyíti a fájlok jövőbeni megkeresését.

Válasszuk a Menü > Alkalm.-ok > Galéria lehetőséget.

## Új mappa létrehozása

Abban a mappában, amelyben egy új almappát szeretnénk létrehozni, válasszuk a Opciók > Új mappa lehetőséget.

#### Fájl másolása vagy áthelyezése másik mappába

Jelöljük ki és tartsuk kijelölve a fájlt, és az előugró menüből válasszuk ki a megfelelő műveletet.

**Tipp:** A Galéria használatával zene- és videofájlok lejátszására, illetve képek megtekintésére is van lehetőség.

#### Képek és egyéb tartalmak biztonsági mentése memóriakártyára

Szeretnénk biztosak lenni abban, hogy semmilyen fontos fájlunk nem vész el? A telefonmemóriában tárolt adatokat egy kompatibilis memóriakártyára is átmásolhatjuk.

Válasszuk a Menü > Beállítások > Szink. és bizt. m. lehetőséget.

Válasszuk a B. mentés létreh. lehetőséget.

#### Visszaállítás másolatból

Válasszuk a Visszaállítás lehetőséget.

## Óvjuk környezetünket

#### Energiatakarékosság

Ritkábban kell feltölteni az akkumulátort, ha végrehajtjuk az alábbiakat:

- Zárjuk be a nem használt alkalmazásokat és adatkapcsolatokat, például a WLANvagy Bluetooth-kapcsolatot.
- Állítsuk be, hogy telefonunk a lehető legrövidebb tétlenségi időtartam letelte után energiatakarékos módra váltson át.
- Kapcsoljuk ki a szükségtelen hangokat, például az érintőképernyő és a gombok hangját.

#### Újrahasznosítás

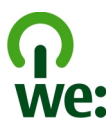

Ha a telefon elérte élettartama végét, annak minden alkatrésze nyersanyagként vagy energiaként újrahasznosítható. A megfelelő hulladékkezelés és újrahasznosítás biztosítása érdekében a Nokia közreműködik partnereivel a We:recycle program keretében. A régi Nokia termékek újrahasznosításával és a gyűjtőhelyekkel kapcsolatos információkkal kapcsolatban látogassunk el a www.nokia.com/werecycle webhelyre, vagy kérjünk tájékoztatást telefonon a Nokia Care ügyfélszolgálattól.

A csomagolást és a felhasználói útmutatókat a helyi szabályozásnak megfelelően hasznosítsuk újra.

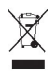

A terméken, az akkumulátorban, az irodalomban vagy a csomagoláson látható áthúzott, kerekes szemétgyűjtő-tartály szimbólum arra hívja fel a figyelmet, hogy minden elektromos és elektronikus terméket, elemet és akkumulátort az élettartamuk végén szelektív gyűjtőhelyre kell juttatnunk. Ez a követelmény az Európai Unióban érvényes. A terméktől ne közösségi/lakossági hulladékként szabaduljunk meg. A telefonnal kapcsolatos további környezetvédelmi tudnivalókat a www.nokia.com/ecoprofile webhelyen olvashatjuk el.

## Termékadatok és biztonsági tudnivalók

#### Hálózati szolgáltatások és díjak

A készülék a következő hálózatokban használható: WCDMA 850/900/1700/1900/2100 (ötsávos, HSPA) és EGSM 850/900/1800/1900 (négysávos).

A készülék használatához szükség van egy mobilszolgáltatóval kötött szolgáltatási szerződésre.

A hálózati szolgáltatások használata és a tartalmak készülékre történő letöltése a hálózat használatát igényli, ami adatátviteli költséggel járhat. A készülék egyes funkcióinak használata a hálózat támogatását igényli és esetleg azokra elő kell fizetnünk.

#### A készülékkel való bánásmód

Óvatosan bánjunk a készülékkel az akkumulátorral és a tartozékokkal. A következő javaslatok segítenek a garancia megőrzésében.

- A készüléket tartsuk szárazon. A csapadék, a pára és minden egyéb folyadék vagy nedvesség tartalmazhat az elektronikus áramkörökben korróziót előidéző ásványi anyagokat. Ha a készülék vizes lesz, vegyük ki az akkumulátort, és várjuk meg, amíg a készülék teljesen megszárad.
- A készüléket ne használjuk és ne tároljuk poros vagy piszkos helyen. A por károsíthatja a készülék mozgó és elektromos alkatrészeit.
- A készüléket ne tartsuk túl meleg helyen. A magas hőmérséklet csökkentheti a készülék élettartamát, károsíthatja az akkumulátort, és deformálhatja vagy megolvaszthatja a műanyag alkatrészeket.
- A készüléket ne tartsuk túl hideg helyen. A normál hőmérsékletre való felmelegedéskor a készülék belsejében lecsapódó pára károsíthatja az elektronikus áramköröket.
- Ne kíséreljük meg felnyitni a készüléket más módon, mint ahogyan az a jelen használati útmutatóban szerepel.

- A nem jóváhagyott módosítások károsíthatják a készüléket, valamint a rádiókészülékekre vonatkozó jogszabályok megsértésével járhat.
- A készüléket ne ejtsük le, ne ütögessük és ne rázogassuk. A durva bánásmód tönkreteheti az áramköri kártyákat és a mechanikát.
- Csak puha, tiszta, száraz kendőt használjunk a készülék felületének tisztításához.
- Ne fessük be a készüléket. A festék eltömítheti a mozgó alkatrészeket, ami a készüléket használhatatlanná teheti.
- A lehető legjobb teljesítmény elérése érdekében időnként kapcsoljuk ki a készüléket és vegyük ki az akkumulátort.
- A készüléket mágnesektől vagy mágneses tértől tartsuk távol.
- A fontos adatok biztonságos tárolása érdekében azokat legalább két különböző helyen tároljuk, például a készüléken, a memóriakártyán vagy számítógépen, illetve jegyezzük le azokat.

Huzamosabb ideig tartó működés során a készülék felmelegedhet. A legtöbb esetben ez nem hibajelenség. Ha úgy érezzük, hogy a készülék nem működik megfelelően, forduljunk a legközelebbi márkaszervizhez.

#### Újrahasznosítás

A használt elektronikai termékeket, akkumulátorokat és csomagolóanyagokat mindig vigyük vissza egy kijelölt gyűjtőhelyre. Ezzel megakadályozzuk az ellenőrizetlen szemétkidobást, és elősegítjük az anyagok újrahasznosítását. A Nokia termékek újrahasznosításának módját megtaláljuk a www.nokia.com/recycling webhelyen.

#### A Digitális jogvédelem ismertetése

A készülék használatakor tartsuk be a törvényeket, és tartsuk tiszteletben a helyi szokásokat, valamint mások személyiségi és egyéb törvényes jogait, beleértve szerzői jogait. A szerzői jogi védelem miatt egyes képeket, zenéket és más tartalmakat esetleg nem másolhatunk, nem módosíthatunk és nem küldhetünk tovább.

A tartalomtulajdonosok a szellemi tulajdon (beleértve a szerzői jogokat is) védelme érdekében különböző digitális jogvédelmi (DRM) technológiákat alkalmazhatnak. Ez a készülék a DRM által védett tartalmak hozzáféréséhez kölönböző típusú DRMszoftvereket használ. A készülékkel a következő védelemmel ellátott tartalmakhoz férhetünk hozzá: WMDRM 10 és OMA DRM 2.0. Ha bizonyos DRM-szoftver nem képes ellátni a tartalom védelmét, akkor a tartalomtulajdonosok kérhetik az ilyen DRM-szoftver védett fájlokhoz való hozzáférésének visszavonását. A hozzáférés visszavonása megakadályozhatja a készüléken lévő DRM által védett tartalom megújítását is. Az ilyen DRM-szoftver visszavonása nincs hatással a más típusú DRM által védett vagy a nem DRM által védett tartalmak használatára.

A digitális jogvédelemmel (DRM) védett tartalomhoz tartozik egy licenc is, mely meghatározza a tartalomhasználattal kapcsolatos jogokat.

Ha a készüléken OMA DRM által védett tartalom található, a licencek és a tartalom biztonsági mentéséhez használjuk a Nokia Suite biztonsági mentés funkcióját.

Ha másképpen próbáljuk átmásolni azokat, lehet, hogy a licencek nem lesznek átmásolva, amelyeket viszont a tartalommal együtt vissza kell állítani ahhoz, hogy az OMA DRM-védett tartalom továbbra is használható legyen a készülékmemőria formázása után. Lehet, hogy a licenceket akkor is vissza kell állítani, ha a készüléken lévő fájlok megsérülnek.

Ha a készüléken WMDRM-védett tartalom található, akkor a készülékmemória formázásakor a licencek és a tartalom is elveszik. A licencek és a tartalom akkor is elveszhet, ha a készüléken lévő fájlok megsérülnek. A licencek vagy a tartalom elvesztésével elképzelhető, hogy ugyanaz a tartalom többé már nem lesz használható a készüléken. További tájékoztatásért forduljunk a szolgáltatóhoz.

#### Akkumulátorok és töltők

#### Az akkumulátorra és a töltőre vonatkozó információk

Ezzel a készülékkel kizárólag BP-3L típusú, újratölthető akkumulátort használjunk. A Nokia további akkumulátormodelleket tehet elérhetővé ehhez a készülékhez. Mindig eredeti Nokia akkumulátort használjunk.

A készülék a következő töltőkkel használható: AC-3, AC-8, AC-10, AC-11, AC-15. A Nokia töltő pontos modellszáma a dugó típusától függ, amelyet E, X, AR, U, A, C, K vagy B jelzés jelöl.

#### 46 Termékadatok és biztonsági tudnivalók

Az akkumulátor több százszor feltölthető és kisüthető, de előbb-utóbb elhasználódik. Amikor a beszélgetések és a készenléti állapot időtartama észrevehetően rövidebb a megszokottnál, cseréljük ki az akkumulátort.

#### Az akkumulátorral kapcsolatos biztonság

Az akkumulátor kivétele előtt mindig kapcsoljuk ki a készüléket, és húzzuk ki a töltőt. A töltő vagy egy tartozék kihúzása esetén a hálózati kábelt mindig a csatlakozónál (ne a kábelnél) fogva húzzuk ki a konnektorból.

Használaton kívül a töltöt húzzuk ki a hálózati aljzatból és a készülékből. Ne hagyjuk a teljesen feltöltött akkumulátort a töltőre csatlakoztatva, mert a túltöltés megrövidítheti az akkumulátor élettartamát. A teljesen feltöltött, de nem használt akkumulátor idővel önmagától is elveszti töltését.

Mindig tartsuk az akkumulátort 15 °C és 25 °C (59 °F és 77 °F) közötti hőmérsékleten. A szélsőséges hőmérséklet csökkenti az akkumulátor kapacitását és élettartamát. Előfordulhat, hogy túl meleg vagy túl hideg akkumulátorral a készülék átmenetileg nem működik.

Ha a tartalék akkumulátort a zsebünkben hordjuk, akkor véletlen rövidzár fordulhat elő, amennyiben az akkumulátor fém érintkezői fémmel érintkeznek. A pólusok rövidre zárása az akkumulátort és az összeköttetést létrehozó tárgyat is tönkreteheti.

Az akkumulátorokat soha ne dobjuk tűzbe, mivel ez robbanást idézhet elő. Az akkumulátoroktól a helyi rendszabályoknak megfelelően szabaduljunk meg. Lehetőség szerint hasznosítsuk újra. Soha ne dobjuk a háztartási szemétbe.

A cellákat vagy az akkumulátort ne szedíjük szét, ne vágjuk el, ne nyissuk fel, ne törjök szét, ne hajífisuk meg, ne szúrjuk ki, illetve ne daraboljuk fel. Ha az akkumulátor szívárog, akkor kerüljük a folyadék bőrrel vagy szemünkkel való érintkezését. Ha mégis megtörténne, azonnal öblítsűk le az érintett bőrterületet, vagy forduljunk orvoshoz.

Az akkumulátort ne módosítsuk, ne használjuk fel más dolog előállításához, ne próbáljunk bele idegen tárgyakat szerelni, valamint ne merítsük meg vízben és egyéb folyadékokban, illetve ne tegyük ki ezek hatásának. A sérült akkumulátorok robbanásveszélyesek.

Az akkumulátort és a töltőt csak a rendeltetésének megfelelő célokra használjuk. A nem jóváhagyott akkumulátor vagy nem kompatibilis töltő nem megfelelő használata tüzet, robbanást, szivárgást okozhat, vagy egyéb veszéllyel járhat és érvénytelenítheti a garanciát. Ha úgy gondoljuk, hogy az akkumulátor megsérült, akkor a további használat előtt vizsgáltaszuk meg az akkumulátort egy szervizközpontban. Soha ne használjunk sérült akkumulátort vagy töltőt. A töltőt csak beltérben használjuk.

#### További biztonsági információk

#### Segélyhívás kezdeményezése

- 1 Ellenőrizzük, hogy a készülék be legyen kapcsolva.
- 2 Ellenőrizzük a megfelelő térerőt. Esetleg az alábbiak végrehajtására is szükség lehet:
  - Helyezzük be a SIM-kártyát.
  - Töröljük a készülékünkön beállított híváskorlátozásokat, például a hívástiltást, a rögzített tárcsázást vagy a zárt hívócsoportok használatát.
  - · Ellenőrizzük, hogy a készülék ne legyen repülés üzemmódban.
  - Ha a készülék kijelzője és billentyűzete le van zárva, oldjuk fel a zárolásokat.
- 3 Nyomjuk meg ismételten a vége gombot, amíg meg nem jelenik a főképernyő.
- 4 Írjuk be a helyzetünknek megfelelő hivatalos segélykérőszámot. A segélyhívó telefonszámok helytől függően eltérőek lehetnek.
- 5 Nyomjuk meg a Hívás gombot
- 6 Adjuk meg a szükséges adatokat a lehető legnagyobb részletességgel. Ne szakítsuk meg a kapcsolatot, amíg erre engedélyt nem kapunk.

Fontos: Ha a készülék támogatja az internethívásokat, akkor aktiváljuk a mobiltelefonos és az internethívásokat is. Ha mindkettő aktiválva van, akkor a készülék a segélyhívások kezdeményezését a celluláris hálózaton és az internetszolgáltatón keresztül is megkisérelheti. A kapcsolat létrejötte nem garantálható minden körülmény között. Létfontosságú kommunikáció – például orvosi segélykérés – céljából soha ne hagyatkozzunk kizárólag vezeték nélküli eszközökre.

#### Kisgyermekek

A készülék és annak tartozékai nem játékok; apró alkatrészeket tartalmazhatnak. Ezeket tartsuk kisgyermekektől távol.

#### Orvosi eszközök

A rádióadók használata, beleértve a mobiltelefonokat is, zavarhatja a nem megfelelően védett orvosi berendezéseket. Beszéljünk egy orvossal, vagy forduljunk a készülék gyártójához, hogy eldönthessük, a berendezés megfelelően árnyékolte a rádiófrekvenciás sugárzással szemben.

#### Beültetett orvosi eszközök

Az orvosi eszközök gyártói azt ajánlják, hogy legalább 15,3 centiméter (6 hüvelyk) távolságra legyen a készülék a beültetett orvosi eszköztől, például a szívritmus-szabályozótól vagy a beültetett cardioverter defibrillátortól, így kerülve el az esetleges interferenciát az orvosi eszközzel. Ajánlások az ilyen eszközzel élő személyeknek:

- A vezeték nélküli készülék legalább 15,3 centiméter (6 hüvelyk) távolságra legyen az orvosi eszköztől.
- A vezeték nélküli készüléket ne hordjuk mellényzsebben
- A vezeték nélküli készüléket tartsuk az orvosi eszközzel átellenes oldali fülükhöz.
- Kapcsolják ki a vezeték nélküli készüléket, ha interferencia létrejötte feltételezhető.
- Tartsuk be a beültetett orvosi készülék gyártójának utasításait.

Ha kérdésünk van a vezeték nélküli készülék beültetett orvosi eszközzel való használatával kapcsolatban, forduljunk háziorvosunkhoz.

#### Hallás

#### A Figyel<u>meztetés:</u>

A fülhallgató használata során a környezeti zajok érzékelése korlátozódhat. Ne használjuk a fülhallgatót, ha ezzel veszélynek tesszük ki magunkat.

Bizonyos rádiós eszközök zavarhatnak egyes hallókészülékeket.

#### Nikkel

A készülék felülete nikkelmentes.

#### Védjük meg készülékünket a káros tartalmaktól

A készülék vírusoknak és más káros tartalomnak lehet kitéve. Tartsuk be az alábbi óvintézkedéseket:

- Legyünk elővigyázatosak üzenetek megnyitásakor. Azok rosszindulatú szoftvereket tartalmazhatnak, vagy más módon tehetnek kárt a készülékben vagy a számítógépben.
- Kellő óvatossággal kezeljük a kapcsolódási kérelmeket, az internetböngészést és a letöltéseket. Ne fogadjunk el Bluetooth-kapcsolódási felkéréseket nem megbízható forrásoktól.
- Csak olyan megbízható forrásból származó szolgáltatásokat és szoftvereket telepítsünk és használjunk, amelyekben megbízunk és azok megfelelő biztonságot és védelmet kínálnak.
- Telepítsünk víruskereső és egyéb biztonsági szoftvereket a készülékre és a kapcsolódó számítógépre. Egyidejűleg csak egy víruskereső alkalmazást használjunk. Több víruskereső alkalmazás egyidejű használata károsan befolyásolhatja a készülék és/vagy a számítógép teljesítményét, illetve működését.

 Ha a készülékre előre telepített, harmadik fél internetes webhelyére mutató könyvjelzőket és hivatkozásokat nyitunk meg, akkor kellő elővigyázatossággal járjunk el. A Nokia vállalat ezeket a webhelyeket nem támogatja, és nem vállal értük semmilyen felelősséget.

#### Üzemelési környezet

Ez a készülék megfelel a rádiófrekvenciás sugárzás kibocsátására vonatkozó írányelveknek a normál, fülhöz tartott helyzetben vagy a testtől legalább 1,5 centiméter (5/8 hüvelyk) távolságra tartva. A hordtáska, övcsat vagy egyéb, ruházaton való viseléshez használt eszköz nem tartalmazhat fémet, és a készüléket a fenti távolságra kell tartania a testtől.

Adatfájlok vagy üzenetek küldéséhez a készüléknek jó minőségű hálózati kapcsolatra van szüksége. Az adatfájlok vagy üzenetek átvitele elhalasztható, amíg nem áll rendelkezésre megfelelő kapcsolat. Tartsuk be a távolságra vonatkozó utasításokat, amíg az átvitel be nem fejeződik.

#### Járművek

A rádiófrekvenciás jelek hatással lehetnek a motorgépjárművek nem helyesen felszerelt vagy nem megfelelően földelt elektronikus rendszereire, például az elektronikus üzemanyag-befecskendező rendszerekre, elektronikus blokkolásgátló rendszerekre, elektronikus sebességvezérlő rendszerekre és légzsákrendszerekre. További információkért lépjünk kapcsolatba a gépjármű vagy az adott berendezés gyártójával.

Kizárólag képzett szakember szerelheti a készüléket járműbe. A hibás telepítés vagy beszerelés veszélyes lehet, és érvénytelenítheti a garanciát. Rendszeresen ellenőrizze, hogy a járműben minden vezeték nélküli eszköz megfelelően fel van szerelve, és megfelelően működik. Ne tároljon vagy szállítson éghető folyadékokat, gázokat vagy robbanóanyagot ugyanabban a tárolóban, mint ahol a készülék, annak alkatrészei vagy tartozékai találhatók. Ne feledjük, hogy a légzsákok nagy erővel nyílnak ki. Ne helyezzük a készüléket vagy a tartozékokat a légzsák tágulási terébe.

#### Robbanásveszélyes környezetek

Kapcsoljuk ki a készüléket, ha az adott területen robbanásveszélý áll fenn, például szervizállomásokon a gázszivattyűk közelében. A szikrák az ilyen helyeken robbanást vagy tüzet okozhatnak, ami személyi sérüléshez vagy halálhoz vezethet. Tartsuk be az üzemanyag-szervizállomásokon, -tárolókban és -elosztókban; vegyi üzemekben; valamint robbantási területeken érvényes korlátozásokat. Az olyan helyek, ahol robbanás veszélye fennállhat, általában (de nem mindig) jól láthatóan meg vannak jelölve. Ezek például olyan helyek, ahol robbanás veszélye fennállhat, általában (de nem mindig) jól hajók fedélzet alatti része, vegyi anyagot szállító vagy táróló létesítmények, valamint ahol a levegő vegyszereket vagy szemcséket tartalmaz, például gabonát, port vagy fémreszeléket. Tudjuk meg a folyékony gázzal (például propánnal vagy butánnal) üzemelő gépjárművek gyártóítól, hogy az adott járművek környezetében biztonságosan használható-e ez a készülék.

#### Hitelesítési információ (SAR)

#### Ez a mobilkészülék megfelel a rádióhullám-kibocsátásra vonatkozó irányelveknek.

A mobileszköz egy rádió adó-vevő készülék. A készüléket úgy tervezték, hogy a rádióhullámok energiakibocsátása ne haladja meg a nemzetközi irányelvek által javasolt határértéket. Ezeket az irányelveket az ICNIRP független tudományos szervezet alkotta meg, és egy olyan biztonsági szinten alapulnak, amely minden ember számára védelmet biztosít, kortól és egésszégi állapottól függetlenül.

A mobileszközök kibocsátási irányelvei a Specifikus elnyelési rátaként (SAR) ismert mérési egységet tartalmazzák. Az ICNIRPirányelvekben megállapított SAR-határérték 2,0 watt/kilogramm (W/kg), amely átlagosan 10 gramm emberi szövetre értendő. A SAR-teszteket szabvány üzemeltetési pozíció alkalmazźásával végzik úgy, hogy a készülék a legmagasabb energiaszinten sugároz minden tesztelt frekvenciasávon. Egy működő készülék tényleges SAR-értéke a maximális érték alatt lehet, mivel a készüléket úgy tervezték, hogy az csak annyi energiát használjon, amennyi a hálózat eléréséhez szükséges. Ez az érték számos tényező függvényében módosulhat, mint például a hálózat egy bázisállomásától való távolság.

A készülék fülhöz közeli használata során elért, az ICNIRP-irányelvek alapján mért legmagasabb SAR-értéke 0,79 W/kg.

A készülékhez való tartozékok használata különböző SAR-értékeket eredményezhet. A SAR-értékek az egyes országok jelentéstételi és tesztelési követelményeitől, valamint a hálózatok által használt sávszélességektől függően változhatnak. További SAR-információk érhetők el a www.nokia.com oldalról elérhető termékinformációs oldalakon.

## Copyright és egyéb megjegyzések

MEGFELELŐSÉGI NYILATKOZAT

# €€0434 ①

A NOKIA CORPORATION kijelenti, hogy a(z) RM-763 készülék mindenben megfelel az alapvető követelményeknek, valamint az 1999/5/EC irányelv egyéb vonatkozó rendelkezéseinek. A Megfelelőségi nyilatkozat egy példánya megtalálható a http:// www.nokia.com/global/declaration webhelyen.

© 2011 Nokia. Minden jog fenntartva.

Nokia, Nokia Connecting People, Ovi és WE: logó a Nokia Corporation védjegye, illetve bejegyzett védjegye. A Nokia tune a Nokia Corporation hangvédjegye. Az említett egyéb termék- és cégnevek ezek tulajdonosainak védjegyei és márkanevei lehetnek.

A jelen dokumentum vagy bármely része semmilyen formában nem másolható, nem továbbítható, nem terjeszthető és nem tárolható a Nokia előzetes írásbeli engedélye nélkül. Nokia a folyamatos fejlesztés elvét alkalmazza. A Nokia fenntartja magának a jogot, hogy bármely, a jelen dokumentumban ismertetett termékek jellemzőit előzetes bejelentés nélkül módosítsa vagy továbbfejlessze.

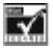

Includes RSA BSAFE cryptographic or security protocol software from RSA Security.

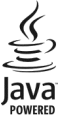

Oracle and Java are registered trademarks of Oracle and/or its affiliates.

Portions of the Nokia Maps software are ©1996-2011 The FreeType Project. All rights reserved.

The Bluetooth word mark and logos are owned by the Bluetooth SIG, Inc. and any use of such marks by Nokia is under license.

A terméket az MPEG-4 Visual Patent Portfolio License (i) személyes, nem üzleti célú felhasználásra engedélyezi olyan adatok tekintetében, amelyeket a fogyasztó mint magánszemély az MPEG-4 Képi Szabványnak megfelelően, nem üzleti célból kódolt, valamint (ii) engedélyezett videoszolgáltató által kínált MPEG-4 formátumú videofilmekkel kapcsolatos felhasználásra. Egyéb felhasználásra vonatkozó, kifejezett vagy hallgatólagos engedélyt a Nokia nem ad. A reklámcélú, belső és üzleti felhasználásra vonatkozóan további információt az MPEG LA, LLC adhat. Lásd: http://www.mpegla.com.

A Nokia és annak licencadói – az alkalmazandó jogszabályok által lehetővé tett legszélesebb keretek között – semmilyen körülmények között nem felelősek semmilyen adatvesztésért vagy bevételkiesésért, illetve bármilyen különös, véletlen, következményi vagy közvetett kärért, a károkozás módjára tekintet nélkül.

A jelen dokumentum tartalmát ebben a formában kell elfogadni. Az érvényes jogszabályok által előírtakon kívül a Nokia semmiféle kifejezett vagy vélelmezett garanciát nem vállal a jelen dokumentum pontosságával, megbízhatóságával vagy tartalmával kapcsolatban, beleértve, de nem kizárólagosan az értékesíthetőségre vagy egy adott célra való alkalmasságra vonatkozó garanciát. A Nokia fenntartja a jogot, hogy a jelen dokumentumot bármikor, előzetes értesítés nélkül átdolgozza vagy visszavonja.

A termékek, funkciók, alkalmazások és szolgáltatások elérhetősége területenként eltérő lehet. További ismertetésért forduljunk egy Nokia értékesítőhöz vagy a szolgáltatóhoz. Ez az eszköz olyan alkatrészt, technológiát vagy szoftvert tartalmazhat, amelyre az Egyesült Államok vagy más országok exportjogszabályai vonatkozhatnak. Tilos a jogszabályoktól eltérő magatartás.

A Nokia nem vállal garanciát és felelősséget a készülékkel szállított, harmadik fél által készített alkalmazások működéséért, tartalmáért vagy végfelhasználói terméktámogatásáért. Az alkalmazás használatával őn elfogadja annak jelen állapotát. A Nokia nem képvisel és nem vállal garanciát, illetve felelősséget a készülékkel szállított, harmadik fél által készített alkalmazások működéséért, tartalmáért vagy végfelhasználói terméktámogatásáért.

A Nokia-szolgáltatások elérhetősége régiónként eltérő lehet.

#### AZ FCC, ILLETVE AZ INDUSTRY CANADA MEGJEGYZÉSE

Akészülék televízió- vagy rádióinterferenciát okozhat (például akkor, ha a telefont a vevőberendezések közvetlen közelében használjuk). Az FCC, illetve az Industry Canada felhívhat a telefon használatának befejezésére, ha az interferenciát nem sikerül kilúszöbőlni. Ha segítségre van szükségünk, lépjünk kapcsolatba a helyi szervizképviselettel. A készülék megfelel az FCC-szabályzatok 15. részének és az Industry Canada engedélykötelezettségre vonatkozó RSS szabványainak. A működés során a következő két feltételnek kell eleget tenni: (1) Az eszköz nem okozhat káros interferenciát; és (2) az eszköznek el kell bírnia bármilyen vételi interferenciát, azt is, amelyik nem kívánt működést eredményezhet. A Nokia által kífejezetten nem jóváhagyott módosítások érvényteleníthetik a felhasználónak a készülék üzemeltetésére vonatkozó jogát.

Néhány művelet és funkció a SIM-kártyától és/vagy a hálózattól, az MMS szolgáltatástól, vagy a készülékek kompatibilitásától és a támogatott formátumoktól függ. Néhány szolgáltatásért külön díjat számít fel a szolgáltató.

/1.1. kiadás HU

## Tárgymutató

#### А

| adatkapcsolatok           |           |
|---------------------------|-----------|
| — Bluetooth               | 25        |
| — WLAN                    | 28        |
| adatok biztonsági mentése | 43        |
| adatok visszaállítása     | 43        |
| akkumulátor               | 6, 45, 46 |
| — töltés                  | 10        |
| antennák                  | 11        |
| az akkumulátor feltöltése | 45        |
|                           |           |

#### В

| beállítások                  |       |
|------------------------------|-------|
| — visszaállítás              | 42    |
| beállítások visszaállítása   | 42    |
| be- és kikapcsolás           | 11    |
| bejövő, üzenetek             | 21    |
| bekapcsolás, kikapcsolás     | 11    |
| beszélgetések                | 21    |
| billentyűzár                 | 13    |
| billentyűzet                 | 5,19  |
| biztonsági kód               | 12    |
| Bluetooth                    | 25,26 |
| böngésző                     |       |
| Lásd <i>internetböngésző</i> |       |

#### CS

| csatlakozás                | 28 |
|----------------------------|----|
| csengőhangok               | 23 |
| csevegés                   | 36 |
| csevegőszolgáltatások      | 36 |
| csevegőszolgáltatások (IM) | 37 |
| csuklópánt                 | 10 |
|                            |    |

## D

dátum és idő

| ébresztések                           | 25 |
|---------------------------------------|----|
| ébresztőóra                           | 25 |
| e-mail                                | 36 |
| — küldés                              | 36 |
| — létrehozás                          | 36 |
| <ul> <li>olvasás és válasz</li> </ul> | 36 |
| érintőképernyő                        |    |
|                                       |    |

#### F

E

| fájlkezelés                         | 42     |
|-------------------------------------|--------|
| FM-rádió                            | 29, 30 |
| főképernyő                          | 22     |
| Főképernyő                          | 22     |
| frissítések                         |        |
| <ul> <li>telefonszoftver</li> </ul> | 41, 42 |
|                                     |        |

#### G

| g | ombok | és a | készülék | részei | 5 | 5 |
|---|-------|------|----------|--------|---|---|
| _ |       |      |          |        |   |   |

# GYgyári beállítások, visszaállítás42gyorshívás18

#### н

| hangerő                                | 15     |  |
|----------------------------------------|--------|--|
| hangok                                 |        |  |
| — testreszabás                         | 23     |  |
| hangszóró                              | 15     |  |
| hangüzenetek                           | 22     |  |
| hívások                                |        |  |
| — indítás                              | 16     |  |
| <ul> <li>internetes hívások</li> </ul> | 16, 17 |  |
| — napló                                | 16     |  |
| – vészhelyzet                          | 46     |  |
| hozzáférési kódok                      | 12     |  |

#### 1

24

| idő és dátum  | 24 |
|---------------|----|
| ikonok        | 14 |
| IM (csevegés) | 37 |
| -             |    |

| IMEI-szám                                 | 12     |
|-------------------------------------------|--------|
| internet                                  |        |
| Lásd <i>internetböngésző</i>              |        |
| internetböngésző                          | 33     |
| — cookie-k                                | 35     |
| <ul> <li>könyvjelzők</li> </ul>           | 35     |
| <ul> <li>weboldalak böngészése</li> </ul> | 33, 34 |
| internetes hívások                        | 16, 17 |

| K                                           |            |
|---------------------------------------------|------------|
| kábeles kapcsolat                           | 26         |
| kamera                                      |            |
| <ul> <li>képek és videók küldése</li> </ul> | 32         |
| <ul> <li>képek készítése</li> </ul>         | 32         |
| <ul> <li>videók rögzítése</li> </ul>        | 32         |
| képek                                       |            |
| — készítés                                  | 32         |
| — küldés                                    | 26, 32     |
| — másolás                                   | 15, 26, 27 |
| képek készítése                             |            |
| Lásd <i>kamera</i>                          |            |
| keresés                                     |            |
| — rádióállomások                            | 30         |
| ki- és bekapcsolás                          | 11         |
| könyvjelzők                                 | 35         |
| környezetvédelmi tippek                     | 43         |
| közösségi hálózatok                         | 35         |
|                                             |            |

| L          |    |
|------------|----|
| lezárás    |    |
| — gombok   | 13 |
| — képernyő | 13 |
| lezárókód  | 12 |
|            |    |

| M |
|---|
|   |
|   |

| memóriakártva                     | a  |
|-----------------------------------|----|
|                                   | 9  |
| MMS (multimedia message service – |    |
| multimédia üzenetek küldése) 2    | 20 |
| MMS-ek 2                          | 20 |

| Ν                             |    |
|-------------------------------|----|
| naptár                        | 25 |
| névjegyek                     |    |
| — hozzáadás                   | 18 |
| — másolás                     | 15 |
| <u> </u>                      | 18 |
| névjegykártyák                | 26 |
| Nokia Services                | 40 |
| Nokia terméktámogatási adatok | 40 |

| 0   |        |
|-----|--------|
| óra | 24, 25 |
|     |        |
| ö   |        |

40

## Ötletek és ajánlatok

| P                       |    |
|-------------------------|----|
| PIN-kódok               | 12 |
| postafiók               |    |
| — hang                  | 22 |
| prediktív szövegbevitel | 20 |
| PUK-kódok               | 12 |
|                         |    |

| 29, 30 |
|--------|
|        |
| 32     |
|        |

| S             |    |
|---------------|----|
| segélyhívások | 46 |
| SIM-kártya    | 6  |
| SMS           | 20 |
| SMS-ek        | 20 |

| SZ                  |           |
|---------------------|-----------|
| szoftverfrissítések | 41, 42    |
| szövegbevitel       | 5, 19, 20 |

| т                    |    |
|----------------------|----|
| találkozóbejegyzések | 25 |
| tartalomátvitel      | 15 |
| tartalomátvitel      | 15 |

| tartalom átvitele                               | 26, 27 |
|-------------------------------------------------|--------|
| tartalommásolás                                 | 15     |
| tartalom másolása                               | 26, 27 |
| telefon                                         |        |
| <ul> <li>ki- és bekapcsolás</li> </ul>          | 11     |
| telefon testreszabása                           | 22, 23 |
| Telefonváltó                                    | 15     |
| témák                                           | 22     |
| Térképek                                        | 37     |
| <ul> <li>jelenlegi tartózkodási hely</li> </ul> | 38     |
| — keresés                                       | 38     |
| — megosztás                                     | 39     |
| <ul> <li>térképek letöltése</li> </ul>          | 38     |
| <ul> <li>útvonalak létrehozása</li> </ul>       | 39     |
| terméktámogatás                                 | 40     |

#### U

| $\sim$          |        |
|-----------------|--------|
| újrahasznosítás | 43     |
| USB-kapcsolat   | 26, 27 |

## Ü

| 23 |
|----|
| 21 |
| 22 |
| 20 |
| 21 |
|    |

## V

| videók                       |            |
|------------------------------|------------|
| — küldés                     | 26, 32     |
| — lejátszás                  | 31         |
| — másolás                    | 15, 26, 27 |
| <ul> <li>rögzítés</li> </ul> | 32         |

## W

WLAN (vezeték nélküli helyi hálózat) 28, 29

#### Z zene